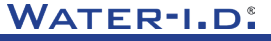

WATER TESTING EQUIPMENT .

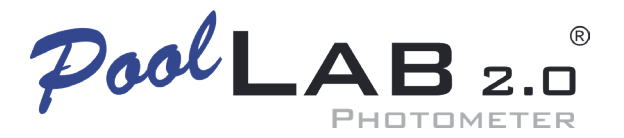

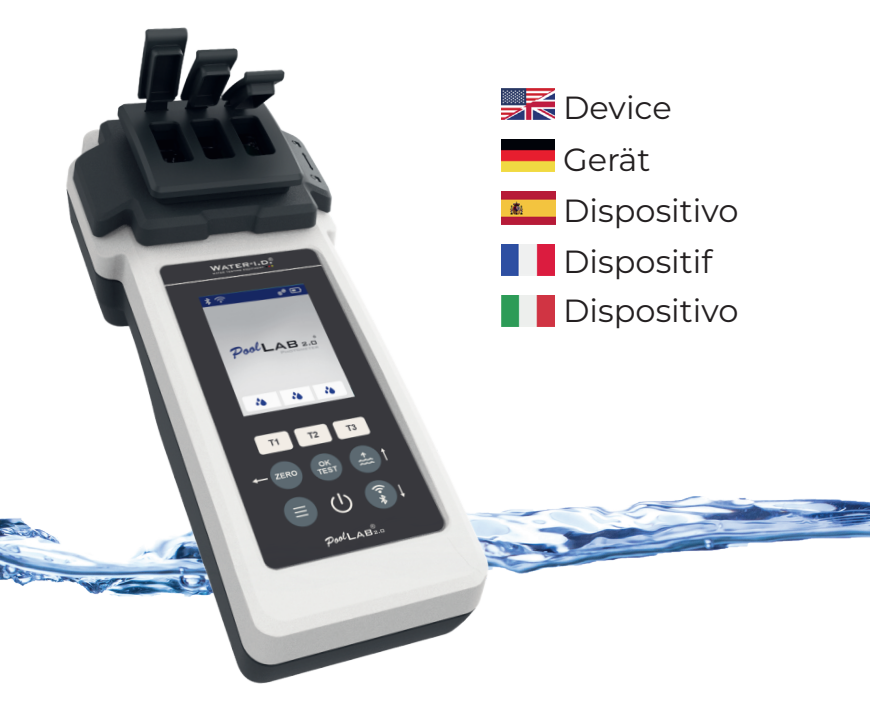

V10 | V1

# POOLLAB 2.0<sup>®</sup> YOUTUBE CHANNEL

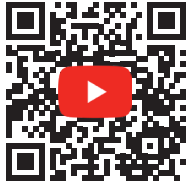

# INFO@WATER-ID.COM

# POOLLAB 2.0® WEBSITE

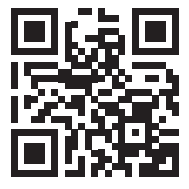

| Ceneral Device Information   Allgemeine Ceräte-Informationen   Información<br>general del dispositivo   Informations générales sur le Dispositif   Informazioni                                                                                                    |                                                                |
|----------------------------------------------------------------------------------------------------|----------------------------------------------------------------|
| generali sul Dispositivo                                                                                                    |                                                                |
| Scope of Delivery   Lieferumfang   Alcance de Suministros  <br>Contenu de la Livraison   Ambito di Consegna                                                                                                    | 5                                                              |
| Batteries   Batterien   Pilas   Piles   Batterie                                                                                                    | 6                                                              |
| Switch On   Einschalten   Encender   Allumer   Accendere                                                                                                    | 8                                                              |
| Button Explanation   Tastenerklärung   Explicación de los botones  <br>Explication des touches   Spiegazione dei pulsanti                                                                                                    | 9                                                              |
| Symbols   Symbole   Símbolos   Symboles   Simboli                                                                                                    | 10                                                             |
| Notes   Hinweise   Notas   Remarques   Note                                                                                                    | 11                                                             |
| Changing the Cuvette   Wechsel der Küvette   Cambio de la Cuvette  <br>Changement de Cuvette   Sostituzione della Cuvetta                                                                                                    | 15                                                             |
| Accessories   Zubehör   Accesorios   Accessoires   Accessori                                                                                                    | 18                                                             |
|                                                                                                    |                                                                |
| Error Codes   Fehler Codes   Códigos de Error   Codes d'Erreur   Codici di Errore                                                                                                    | 21                                                             |
| Error Codes   Fehler Codes   Códigos de Error   Codes d'Erreur   Codici di Errore<br>Device Settings   Ceräte-Einstellungen   Ajustes del Dispositivo                                                                                                    | 21                                                             |
| Error Codes   Fehler Codes   Códigos de Error   Codes d'Erreur   Codici di Errore<br>Device Settings   Geräte-Einstellungen   Ajustes del Dispositivo  <br>Paramètres du Dispositif   Impostazioni del Dispositivo                                                                                                    | 21<br>25                                                       |
| Error Codes   Fehler Codes   Códigos de Error   Codes d'Erreur   Codici di Errore<br>Device Settings   Cerăte-Einstellungen   Ajustes del Dispositivo  <br>Paramètres du Dispositif   Impostazioni del Dispositivo<br>Favorites   Favoriten   Favoritos   Favoris   Preferiti                                                                                                    | 21<br>25<br>26                                                 |
| Error Codes   Fehler Codes   Códigos de Error   Codes d'Erreur   Codici di Errore Device Settings   Cerăte-Einstellungen   Ajustes del Dispositivo   Paramètres du Dispositif   Impostazioni del Dispositivo Favorites   Favoriten   Favoritos   Favoris   Preferiti Cloud   Nube                                                                                                    | 21<br>25<br>26<br>35                                           |
| Error Codes   Fehler Codes   Códigos de Error   Codes d'Erreur   Codici di Errore Device Settings   Ceräte-Einstellungen   Ajustes del Dispositivo   Paramètres du Dispositif   Impostazioni del Dispositivo Favorites   Favoriten   Favoritos   Favoris   Preferiti Cloud   Nube WiFi                                                                                                    | 21<br>25<br>26<br>35<br>36                                     |
| Error Codes   Fehler Codes   Códigos de Error   Codes d'Erreur   Codici di Errore Device Settings   Ceräte-Einstellungen   Ajustes del Dispositivo   Paramètres du Dispositif   Impostazioni del Dispositivo Favorites   Favoriten   Favoritos   Favoris   Preferiti Cloud   Nube WiFi Time   Uhrzeit   Hora   Heure   Ora                                                                                                    | 21<br>25<br>26<br>35<br>36<br>37                               |
| Error Codes   Fehler Codes   Códigos de Error   Codes d'Erreur   Codici di Errore Device Settings   Cerâte-Einstellungen   Ajustes del Dispositivo   Paramètres du Dispositif   Impostazioni del Dispositivo Favorites   Favoriten   Favoritos   Favoris   Preferiti Cloud   Nube WiFi Time   Uhrzeit   Hora   Heure   Ora Date   Datum   Fecha   Data                                                                                                    | 21<br>25<br>26<br>35<br>36<br>37<br>38                         |
| Error Codes   Fehler Codes   Códigos de Error   Codes d'Erreur   Codici di Errore  Device Settings   Geräte-Einstellungen   Ajustes del Dispositivo   Paramètres du Dispositif   Impostazioni del Dispositivo  Favorites   Favoriten   Favoritos   Favoris   Preferiti  Cloud   Nube  WiFi  Time   Uhrzeit   Hora   Heure   Ora  Date   Datum   Fecha   Data   Tablet and Liquid Mode   Flüssigreagenz- und Tablettenmodus   Modo Tableta y Liquido   Mode Tablette et Liquide   Modalità Tablet e Liquidi                                                                                                    | 21<br>25<br>26<br>35<br>36<br>37<br>38<br>39                   |
| Error Codes   Fehler Codes   Códigos de Error   Codes d'Erreur   Codici di Errore Device Settings   Ceräte-Einstellungen   Ajustes del Dispositivo   Paramètres du Dispositif   Impostazioni del Dispositivo Favorites   Favoriten   Favoritos   Favoris   Preferiti Cloud   Nube WiFi Time   Uhrzeit   Hora   Heure   Ora Date   Datum   Fecha   Date   Data Tablet and Liquid Mode   Flüssigreagenz- und Tablettenmodus   Modo Tableta y Liquido   Mode Tablette et Liquide   Modalità Tablet e Liquidi Sampling Points   Messquellen   Puntos de Muestreo   Points d'Échantillonnage   Punti di Campionamento                                                                                                    | 21<br>25<br>26<br>35<br>36<br>37<br>38<br>39<br>42             |
| Error Codes   Fehler Codes   Códigos de Error   Codes d'Erreur   Codici di Errore Device Settings   Ceräte-Einstellungen   Ajustes del Dispositivo   Paramètres du Dispositif   Impostazioni del Dispositivo Favorites   Favoriten   Favoritos   Favoris   Preferiti Cloud   Nube WiFi Time   Uhrzeit   Hora   Heure   Ora Date   Datum   Fecha   Date   Data Tablet and Liquid Mode   Flüssigreagenz- und Tablettenmodus   Modo Tableta y Liquido   Mode Tablette et Liquide   Modalità Tablet e Liquidi Sampling Points   Messquellen   Puntos de Muestreo   Points d'Échantillonnage   Punti di Campionamento Display Brightness   Display-Helligkeit   Brillo de la Pantalla   Luminosité de l'Écran   Luminosità del Display                                                                          | 21<br>25<br>26<br>35<br>36<br>37<br>38<br>39<br>42<br>43       |
| Error Codes   Fehler Codes   Códigos de Error   Codes d'Erreur   Codici di Errore  Device Settings   Ceräte-Einstellungen   Ajustes del Dispositivo   Paramètres du Dispositif   Impostazioni del Dispositivo  Favorites   Favoriten   Favoritos   Favoris   Preferiti  Cloud   Nube  WiFi  Time   Uhrzeit   Hora   Heure   Ora Date   Datum   Fecha   Date   Data Tablet and Liquid Mode   Flüssigreagenz- und Tablettenmodus   Modo Tableta y Liquido   Mode Tablette et Liquide   Modalità Tablet e Liquidi Sampling Points   Messquellen   Puntos de Muestreo   Points d'Échantillonnage   Punti di Campionamento Display Brightness   Display-Helligkeit   Brillo de la Pantalla   Luminosité de l'Écran   Luminosità del Display Calibration   Kalibrierung   Calibración   Calibrage   Calibrazione | 21<br>25<br>26<br>35<br>36<br>37<br>38<br>39<br>42<br>43<br>44 |

General Device Information Allgemeine Geräte-Informationen Información general del Dispositivo Informations générales sur le Dispositif Informazioni generali sul Dispositivo

| Scope of Delivery   Lieferumfang   Alcance de Suministros  <br>Contenu de la Livraison   Ambito di Consegna               | 5  |
|----------------------------------------------------------------------------------------------------|----|
| Batteries   Batterien   Pilas   Piles   Batterie                                                                          | 6  |
| Switch On   Einschalten   Encender   Allumer   Accendere                                                                  | 8  |
| Button Explanation   Tastenerklärung   Explicación de los botones  <br>Explication des Touches   Spiegazione dei Pulsanti | 9  |
| Symbols   Symbole   Símbolos   Symboles   Simboli                                                                         | 10 |
| Notes   Hinweise   Notas   Remarques   Note                                                                               | 11 |
| Changing the Cuvette   Wechsel der Küvette   Cambio de la Cuvette   Changement de Cuvette   Sostituzione della Cuvetta    | 15 |
| Accessories   Zubehör   Accessorios   Accessoires   Accessori                                                             | 18 |
| Error Codes   Fehler Codes   Códigos de Error   Codes d'Erreur   Codici di Errore                                         | 21 |

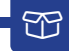

- 1 x PoolLab 2.0®
- 1 x Light shield | Lichtschutz | Escudo de luz | Bouclier lumineux | Protezione dalla luce
- 3 x AA Batteries | AA-Batterien | Pilas AA | Piles AA | Batterie AA
- 3 x Crushing / Stirring Rods (white, blue, red) | Quetsch- / Rührstäbchen (weiß, blau, rot) | Varillas agitadoras (blancas, azules, rojas) | Tiges de broyage et d'agitation (blanches, bleues, rouges) | Aste di frantumazione e agitacione (blanche, blu, rosse)
- 1 x 10 ml syringe | 10 ml Spritze | Jeringa de 10 ml | Seringue de 10 ml | Siringa da 10 ml
- 1 x Printed User Manual | Gedrucktes Benutzerhandbuch | Manual del usuario impreso | Manuel de l'utilisateur imprimé | Manuale d'uso stampato
- 1 x Collecting Bag (Nylon) | Auffangbeutel (Nylon) | Bolsa de recogida (nylon) | Sac de collecte (nylon) | Borsa di raccolta (nylon)
- 20 x Phenol Red Photometer tablets | Phenolrot-Photometer-Tabletten | Pastillas para fotómetro de rojo de fenol | Comprimés pour photomètre à rouge de phénol | Compresse per fotometro rosso fenolo
- 20 x DPD N° 1 Photometer tablets | DPD N° 1 Photometertabletten | Pastillas para fotómetro DPD N° 1 | Comprimés de photomètre DPD N° 1 | Compresse fotometriche DPD N° 1
- 10 x DPD N° 3 Photometer tablets | DPD N° 3 Photometer-Tabletten | Pastillas para fotómetro DPD N° 3 | DPD N° 3 Comprimés photométriques | Compresse fotometriche DPD N° 3
- 10 x CYA–Test Photometer tablets | CYA-Test Photometer-Tabletten | Pastillas para fotómetro CYA-Test | Comprimés de photomètre CYA-Test | Compresse del fotometro CYA-Test
- 10 x Alkalinity-M Photometer tablets | Alkalität-M Photometer-Tabletten | Alcalinidad-M Pastillas para fotómetro | Photomètre d'alcalinité-M comprimés | Compresse per il fotometro Alcalinità-M

|   | Only use reagents for water analysis! Do not eat! Keep out of the reach of children!<br>Store in a cool and dry place!                                |
|---|----------------------------------------------------------------------------------------------------|
|   | Reagenzien ausschließlich für die Wasseranalyse verwenden! Nicht essen!<br>Außerhalb der Reichweite von Kindern aufbewahren! Kühl und trocken lagern! |
| * | ¡Utilice únicamente reactivos para el análisis del agua! ¡No ingerir! ¡Mantener fuera<br>del alcance de los niños! ¡Conservar en lugar fresco y seco! |
|   | Utiliser les réactifs uniquement pour l'analyse de l'eau! Ne pas les manger! Tenir hors<br>de portée des enfants ! Conserver au frais et au sec!      |
|   | Utilizzare solo reagenti per l'analisi dell'acqua! Non mangiare! Tenere fuori dalla<br>portata dei bambini! Conservare in un luogo fresco e asciutto! |

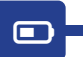

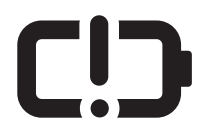

|   | Change       |
|---|--------------|
|   | Wechsel      |
| * | Cambio       |
|   | Changement   |
|   | Sustituzione |

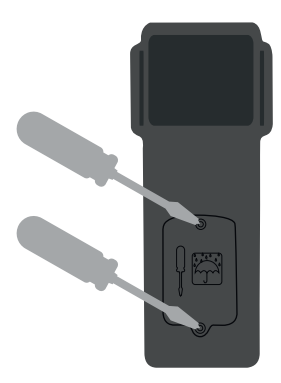

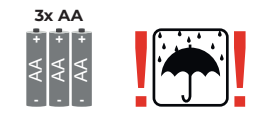

|   | No rechargeable batteries!         |
|---|------------------------------------|
|   | Keine wiederaufladbaren Batterien! |
| * | ¡No pilas recargables!             |
|   | Pas de piles rechargeables!        |
|   | Non batterie ricaricabili!         |

# 

|          | Battery life with WiFi & Bluetooth turned off:<br>100 % display brightness = ~ 7,5 h / 50 % display brightness = ~ 17 h                                       |
|----------|----------------------------------------------------------------------------------------------------|
|          | Batterielaufzeit bei ausgeschaltetem WiFi & Bluetooth:<br>100 % Displayhelligkeit = ~ 7,5 h / 50 % Displayhelligkeit = ~ 17 h                                 |
| <b>*</b> | Duración de la batería con WiFi y Bluetooth desactivados:<br>100 % de brillo de pantalla = ~ 7,5 h / 50 % de brillo de pantalla = ~ 17 h                      |
|          | Durée de vie de la batterie lorsque le WiFi & Bluetooth sont désactivés:<br>100 % de luminosité de l'écran = ~ 7,5 h / 50 % de luminosité de l'écran = ~ 17 h |
|          | Durata della batteria con WiFi e Bluetooth disattivati:<br>100 % di luminosità del display = ~ 7,5 h / 50 % di luminosità del display = ~ 17 h                |

ப

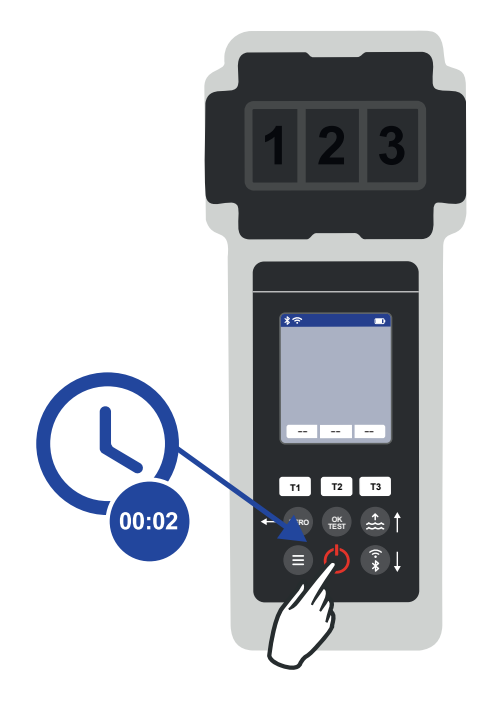

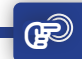

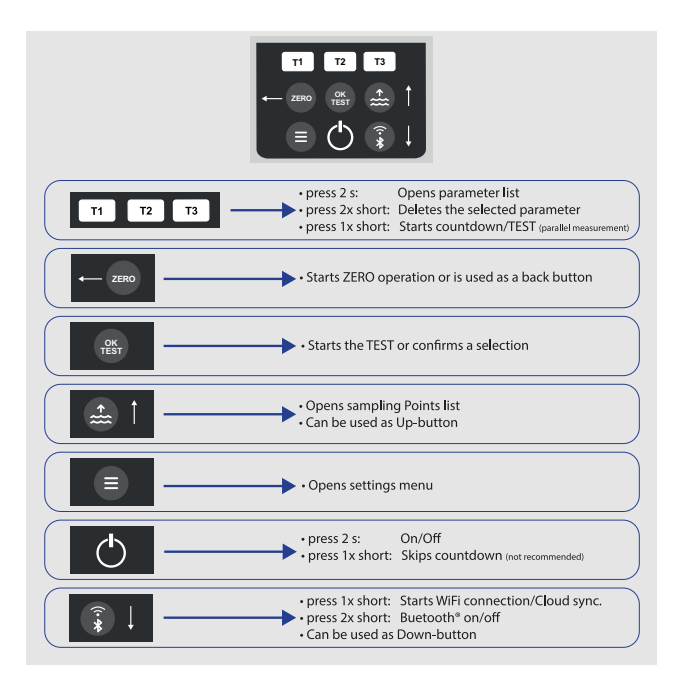

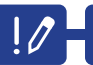

|   | Parameters preceded by an exclamation mark (!) are so-called "SINGLE", i.e. they<br>cannot be selected together with other parameters. Such parameters must be<br>measured INDIVIDUALLY.                                                                                                    |
|---|----------------------------------------------------------------------------------------------------|
|   | Parameter, denen ein Ausrufezeichen (!) vorangestellt ist, sind sogenannte<br>"EINZEL"-Parameter, können also nicht zusammen mit anderen Parametern<br>ausgewählt werden. Solche Parameter müssen zwingend EINZELN gemessen<br>werden.                                                                      |
| * | Los parámetros precedidos de un signo de exclamación ( !) son los denominados<br>parámetros "INDIVIDUAL", es decir, no pueden seleccionarse junto con otros<br>parámetros. No pueden seleccionarse junto con otros parámetros. Dichos<br>parámetros deben medirse INDIVIDUALMENTE.                          |
|   | Les paramètres précédés d'un point d'exclamation (!) sont des paramètres<br>"INDIVIDUELLEMENT". Ils ne peuvent donc pas être sélectionnés avec<br>d'autres paramètres et peuvent être individuelles. De tels paramètres doivent                                                                             |
|   | impérativement être mesurés l parametri preceduti da un punto esclamativo (!)<br>sono cosiddetti "INDIVIDUALMENTE", cioè non possono essere selezionati insieme<br>ad altri parametri. Non possono essere selezionati insieme ad altri parametri. Tali<br>parametri devono essere misurati INDIVIDUALMENTE. |

|          | 0                                                                                                    |
|----------|----------------------------------------------------------------------------------------------------|
|          | Parameters with a pencil icon behind them are parameters for which the user has<br>stored a parameter adjustment. The measurement result to be displayed is changed<br>by the stored adjustment.                                |
|          | Parameter, denen ein Stift-Icon hintangestellt ist, sind solche Parameter, für die<br>vom Anwender eine Parameterjustierung hinterlegt wurde. Das anzuzeigende<br>Messergebnis wird durch die hinterlegte Justierung verändert. |
| <b>*</b> | Los parámetros con un icono de lápiz detrás son parámetros para los que el usuario<br>ha almacenado un ajuste de parámetros. El resultado de la medición que se va a<br>mostrar se modifica mediante el ajuste almacenado.      |
|          | Les paramètres suivis d'une icône en forme de crayon sont ceux pour lesquels l'uti-<br>lisateur a enregistré un ajustement de paramètre. Le résultat de mesure affiché est<br>modifié par l'ajustement enregistré.              |
|          | l parametri contrassegnati dall'icona della matita sono parametri per i quali l'utente<br>ha memorizzato una regolazione. Il risultato della misurazione da visualizzare viene<br>modificato dalla regolazione memorizzata.     |

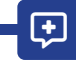

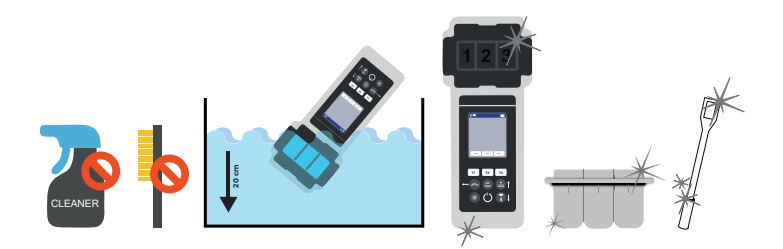

| 2 N      | It is important to clean the device after each measurement to get rid of any<br>reagent residues! Please ensure that the cuvette has been cleaned before each<br>measurement (e.g. under clear water/or simply rinsing the cuvette in the pool is<br>sufficient as long as no residues remain). Do NOT use any cleaning agents!                                        |
|----------|----------------------------------------------------------------------------------------------------|
|          | Es ist wichtig, das Gerät nach jeder Messung zu reinigen, um sämtliche<br>Reagenzienrückstände zu entfernen! Bitte stellen Sie sicher, dass die Küvette<br>vor jeder Messung gereinigt wurde (z.B. unter klarem Wasser/oder einfaches<br>Abspülen der Küvette im Pool reicht aus, solange keine Rückstände zurückbleiben).<br>Verwenden Sie KEINE Reinigungsmittel!    |
| <u>æ</u> | Es importante limpiar el dispositivo después de cada medición para deshacerse<br>de cualquier residuo de reactivo! Por favor, asegúrese de que la cuvette se ha<br>limpiado antes de cada medición (por ejemplo, bajo agua limpia o simplemente<br>enjuagando la cubeta en la piscina es suficiente mientras no queden residuos).<br>NO utilice productos de limpieza. |
|          | Il est important de nettoyer le dispositif après chaque mesure pour éliminer les<br>résidus de réactifs! Assurez-vous que la cuvette a été nettoyée avant chaque mesure<br>(par ex. sous l'eau claire/ou un simple rinçage de la cuvette dans la piscine suffit, tant<br>qu'il n'y a pas de résidus). N'utilisez PAS de produits de nettoyage!                         |
|          | È importante pulire il dispositivo dopo ogni misurazione per eliminare i residui di<br>reagente! Assicurarsi che la cuvetta sia stata pulita prima di ogni misurazione (ad<br>esempio sotto l'acqua chiara o semplicemente sciacquando la cuvetta nella piscina<br>è sufficiente, purché non rimangano residui). NON utilizzare detergenti!                            |

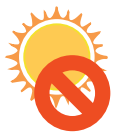

(+

|   | Do not leave the device in the sun!             |
|---|-------------------------------------------------|
|   | Lassen Sie das Gerät nicht in der Sonne liegen! |
| 畫 | ¡No deje el dispositivo al sol!                 |
|   | Ne laissez pas le dispositif au soleil!         |
|   | Non lasciare il dispositivo al sole!            |

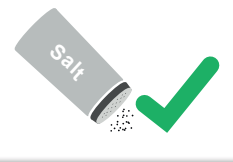

|          | The PoolLab $2.0^{\circ}$ is also suitable for saltwater pools/salt electrolysis pools!        |
|----------|------------------------------------------------------------------------------------------------|
|          | Das PoolLab $2.0^{\circ}$ ist auch für Salzwasserpools/Pools mit Salzelektrolyse geeignet!     |
| <b>*</b> | PoolLab 2.0® también es adecuado para piscinas de agua salada/piscinas de electrólisis salina! |
|          | Le PoolLab 2.0® convient également aux piscines d'eau salée/piscines d'électrolyse<br>au sel!  |
|          | PoolLab 2.0® è adatto anche per piscine di acqua salata/piscine con elettrolisi<br>del sale!   |

| R        | <ol> <li>The date of your PoolLab 2.0<sup>®</sup> is preset when delivered, but may differ from<br/>your time zone. The date and time can be changed via the free LabCOM<sup>®</sup> app<br/>(Bluetooth<sup>®</sup> connection). If the battery change takes longer than 2 minutes or<br/>batteries are inserted incorrectly, the date will be deleted.</li> <li>I deal values: Please contact the supplier of your pool chemistry to ask for ideal<br/>values for your pool.</li> <li>Scratched cuvette: As long as the cuvette is not scratched in the upper half but<br/>only in the bottom area, it does not need to be changed.</li> <li>Please crush tablets vigorously with the stirring rod. The cuvette will not break.</li> <li>Total chlorine may well be displayed lower than the free chlorine within the<br/>tolerances shown in these instructions.</li> <li>Humidity in the display: Can occur if the residual humidity in the housing<br/>condenses due to the cold water during immersion.</li> </ol>                                                          |
|----------|----------------------------------------------------------------------------------------------------|
|          | <ol> <li>Das Datum Ihres PoolLab 2.0° ist im Auslieferzustand voreingestellt, kann aber<br/>von Ihrer Zeitzone abweichen. Datum und Uhrzeit können über die kostenlose<br/>LabCOM® App (Bluetooth® -Verbindung) geändert werden. Sollte der Batterie<br/>wechsel länger als 2 Minuten dauern bzw. die Batterien falsch eingelegt werden,<br/>wird das Datum gelöscht.</li> <li>Idealwerte: Bitte wenden Sie sich an den Lieferanten Ihrer Pool-Chemie,<br/>um Idealwerte für Ihren Pool zu erfragen.</li> <li>Verkratzte Küvette: Solange die Küvette nicht in der oberen Hälfte sondern<br/>nur im Bodenbereich verkratzt ist, muss diese nicht gewechselt werden.</li> <li>Tabletten bitte mit dem Rührstab kräftig zerdrücken. Die Küvette geht<br/>nicht kaputt.</li> <li>Gesamt-Chlor kann im Rahmen der in dieser Anleitung abgebildeten Toleranzen<br/>durchaus niedriger angezeigt werden als das freie Chlor.</li> <li>Feuchtigkeit im Display: Kann auftreten, wenn die Rest-Luftfeuchte im Gehäuse<br/>durch das kalte Wasser beim Eintauchen kondensiert.</li> </ol> |
| <u>£</u> | <ol> <li>La fecha de su PoolLab 2.0<sup>®</sup> está preestablecida cuando se entrega, pero puede diferir de su zona horaria. La fecha y la hora pueden modificarse a través de la aplicación gratuita LabCOM<sup>®</sup> (conexión Bluetooth<sup>®</sup>). Si el cambio de pilas tarda más de 2 minutos o las pilas se colocan incorrectamente, la fecha se borrará.</li> <li>Valores ideales: Póngase en contacto con el proveedor de productos químicos de su piscina para solicitar los valores ideales para su piscina.</li> <li>Cubeta rayada: Mientras la cubeta no esté rayada en la mitad superior sino sólo en la zona inferior, no es necesario cambiarla.</li> <li>Aplastar las pastillas enérgicamente con la varilla agitadora. La cubeta no se rompe.</li> <li>El cloro total puede mostrarse más bajo que el cloro libre dentro de las tolerancias indicadas en este manual.</li> <li>Humedad en la pantalla: Puede ocurir is la humedad residual en la carcasa se condensa debido al agua fría durante la inmersión.</li> </ol>                                 |

**+** 

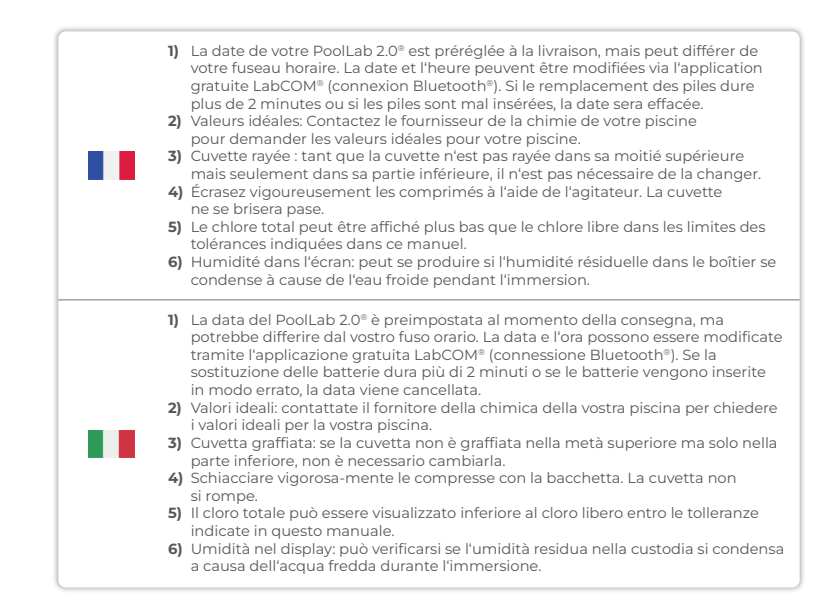

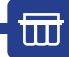

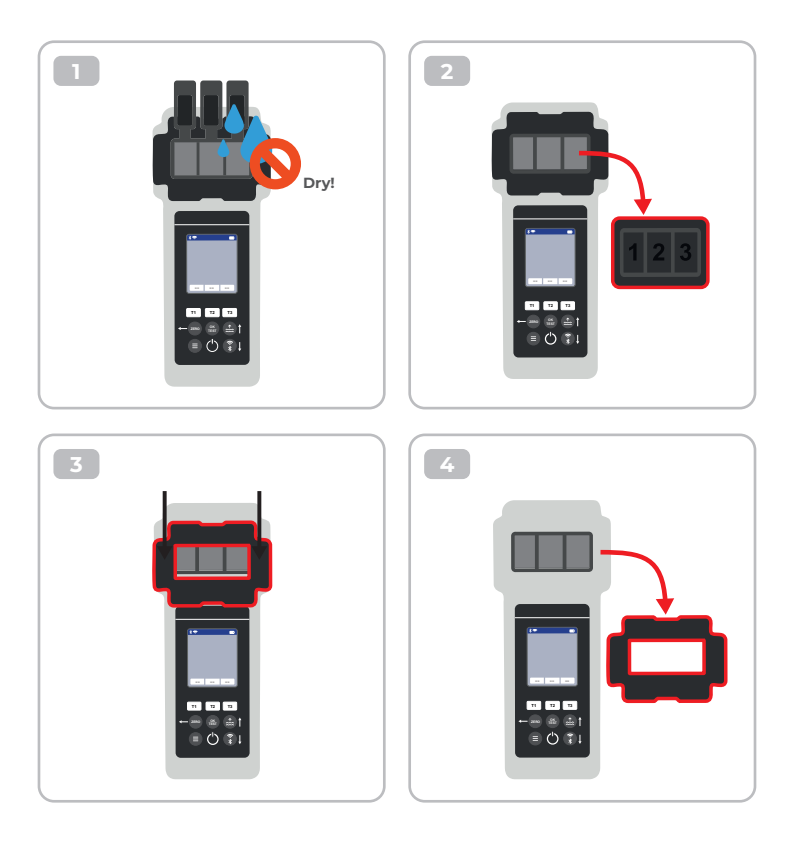

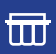

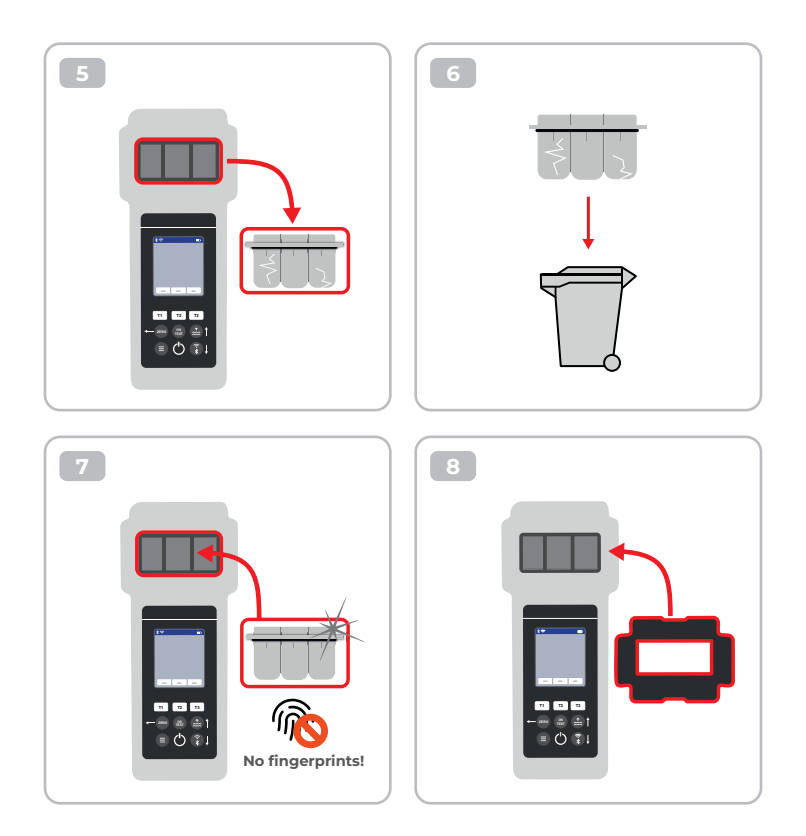

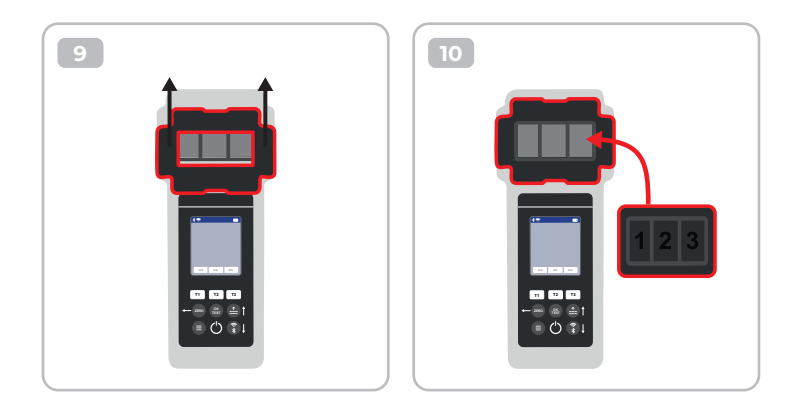

|          | Once the cuvette got changed, a calibration MUST be carried out.<br>Please follow the steps indicated on page 44-47.                           |
|----------|----------------------------------------------------------------------------------------------------|
|          | Sobald die Küvette gewechselt wurde, MÜSSEN Sie eine Kalibrierung<br>durchführen. Bitte befolgen Sie die auf Seite 44-47 angegebenen Schritte. |
| <b>.</b> | Una vez cambiada la cubeta, DEBE realizar una calibración.<br>Siga los pasos indicados en la página 44-47.                                     |
|          | Une fois que la cuvette a été changée, un étalonnage DOIT être effectué.<br>Veuillez suivre les étapes indiquées à la page 44-47.              |
|          | Una volta cambiata la cuvetta, è NECESSARIO eseguire una calibrazione.<br>Seguire la procedura indicata a pagina 44-47.                        |

#### Reagents | Reagenzien | Reactivos | Réatifs | Reagenti

| Item-Code   | Description                                                                                                    |
|-------------|----------------------------------------------------------------------------------------------------|
| POL-Ref     | Mix-Refill Pack with 70 tablets:<br>20 x DPD N° 1 Photometer<br>10 x DPD N° 3 Photometer<br>20 x Phenol Red Photometer<br>10 x Alkalinity M Photometer<br>10 x CYA-Test Photometer |
| TbsPD450    | 50 tablets DPD N° 4 Photometer                                                                                                    |
| TbsPTA50    | 50 tablets Alkalinity-M Photometer                                                                                                    |
| TbsHALM150  | 50 tablets Aluminium N° 1 Photometer                                                                                                    |
| TbsPALM250  | 50 tablets Aluminium N° 2 Photometer                                                                                                    |
| PPHAM150    | 50 tablets Ammonia N° 1 Photometer                                                                                                    |
| PPPAM250    | 50 tablets Ammonia N° 2 Photometer                                                                                                    |
| TbsPD150    | 50 tablets DPD N° 1 Photometer                                                                                                    |
| TbsPD250    | 50 tablets DPD N° 2 Photometer                                                                                                    |
| TbsPD350    | 50 tablets DPD N° 3 Photometer                                                                                                    |
| PL30DPD1A   | 30 ml DPD 1A Liquid                                                                                                    |
| PL65DPD1A   | 65 ml DPD 1A Liquid                                                                                                    |
| PL30DPD1B   | 30 ml DPD 1B Liquid                                                                                                    |
| PL65DPD1B   | 65 ml DPD 1B Liquid                                                                                                    |
| PL30DPD3C   | 30 ml DPD 3C Liquid                                                                                                    |
| PL65DPD3C   | 65 ml DPD 3C Liquid                                                                                                    |
| TbsHGC50    | 50 tablets Glycine Photometer                                                                                                    |
| PPPCLHR50   | 50 powder pillows Chlorine HR KI Photometer                                                                                                    |
| PPHAFG50    | 50 powder pillows Acidifying GP                                                                                                    |
| TbsHCu150   | 50 tablets Copper N°1 Photometer                                                                                                    |
| TbsPCu250   | 50 tablets Copper N°2 Photometer                                                                                                    |
| TbsPCAT50   | 50 tablets CYA-Test Photometer                                                                                                    |
| POL2020CH12 | 20/20 ml Calcium Hardness 1 and 2 (liquid)                                                                                                    |
| POL2010TH12 | 20/10 ml Total Hardness 1 and 2 (liquid)                                                                                                    |

| Item-Code   | Description                                    |
|-------------|------------------------------------------------|
| TbsPHP50    | 50 tablets Hyd. Peroxide LR Photometer         |
| TbsHAFPP50  | 50 tablets Acidifying PT Photometer            |
| PPPHPHR50   | 50 powder pillows Hyd. Peroxide HR Photometer  |
| TbsPILR50   | 50 tablets Iron LR Photometer                  |
| PPHNitra150 | 50 powder pillows Nitrate N° 1 Photometer      |
| PPPNitra250 | 50 powder pillows Nitrate N° 2 Photometer      |
| PPPNILR50   | 50 powder pillows Nitrite LR Photometer        |
| TbsPpH50    | 50 tablets Phenol Red Photometer               |
| TbsPPB50    | 50 tablets PHMB Photometer                     |
| PPHPPLR150  | 50 powder pillows Phosphate LR N° 1 Photometer |
| PPHPPHR150  | 50 powder pillows Phosphate HR N° 1 Photometer |
| TbsPPPLR250 | 50 tablets Phosphate LR N° 2 Photometer        |
| TbsPPPHR250 | 50 tablets Phosphate HR N° 2 Photometer        |
| TbsPPTST50  | 50 tablets Potassium Photometer                |
| PPPSULP50   | 50 powder pillows Sulphate Photometer          |
| POL42Urea12 | 4/2 ml Urea 1 and 2 (liquid)                   |
| TbsPCZ50    | 50 tablets Copper/Zinc LR Photometer           |
| TbsHED50    | 50 tablets EDTA                                |
| TbsHDC      | 50 tablets Dechlor                             |

### Spare Parts | Ersatzteile | Pieza de Recambio | Pièces de Rechange | Pezzi di Ricambio

| Item-Code      | Description                                                                                                    |
|----------------|----------------------------------------------------------------------------------------------------|
| POL2Sp-kv      | PoolLab 2.0® Replacement cuvette                                                                                           |
| POL2Sp-refkit  | Check-Standard kit (3 x POL2Sp-kv) with check standards for ZERO,<br>Chlorine LR, Chlorine HR, pH, TA, CYA, Total Hardness |
| POL2Sp-ls      | Light shield with 3 lids for PoolLab 2.0®                                                                                  |
| POL2Sp-cuvhold | Cuvette holder for PoolLab 2.0®                                                                                            |
| POLSp-str      | White 10.5 cm plastic stirring rod                                                                                         |
| POL2Sp-strB    | Blue 10.5 cm plastic stirring rod                                                                                          |
| POL2Sp-strR    | Red 10.5 cm plastic stirring rod                                                                                           |
| POL2Sp-bag     | Nylon bag for PoolLab 2.0®                                                                                                 |
| FW25-shaker    | 25 ml shaker for Nitrate test                                                                                              |
| PLSp-InjFil1   | 20 ml luer lock syringe for filter-adapter                                                                                 |
| PLSp-Filtad    | Adapter for filter papers                                                                                                  |
| PLSp-FiltGFC   | 50 x 24 mm GF/C filter papers                                                                                              |

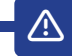

|     | Change batteries     |
|-----|----------------------|
|     | Batterien wechseln   |
| C!J | 🐁 Cambiar las pilas  |
|     | Changer les piles    |
|     | Cambiare le batterie |

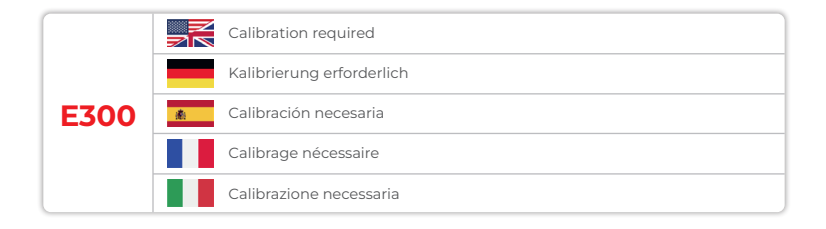

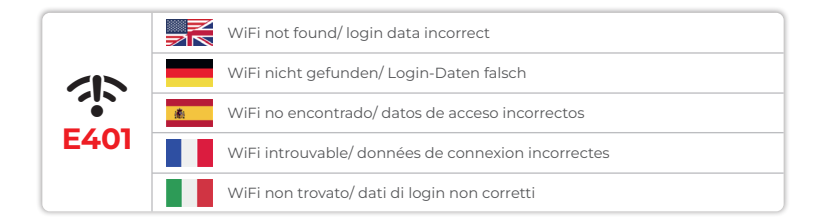

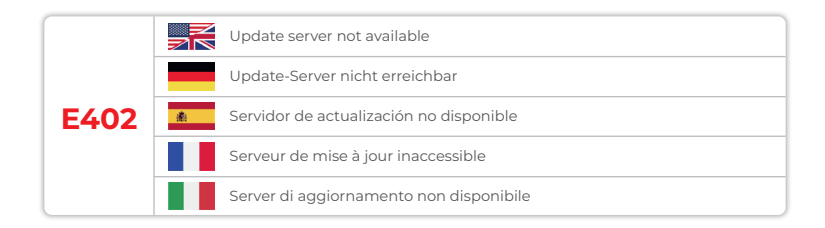

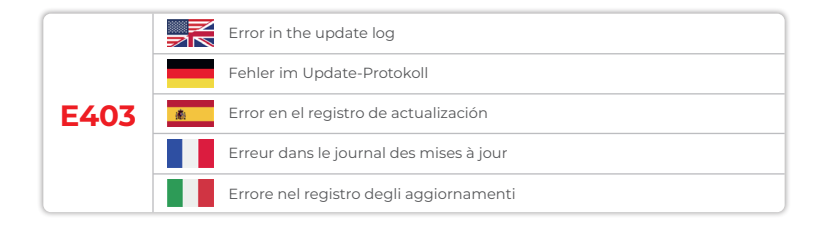

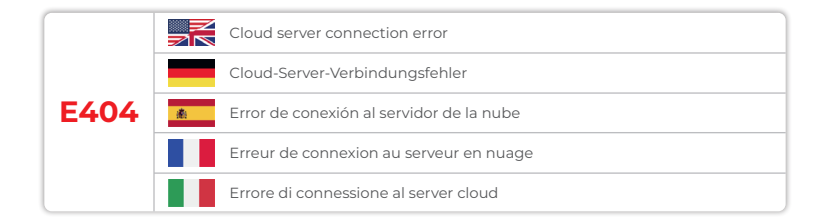

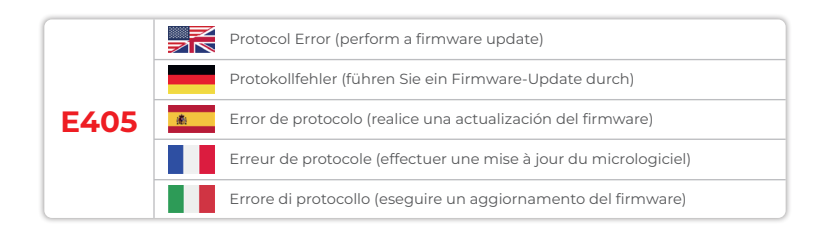

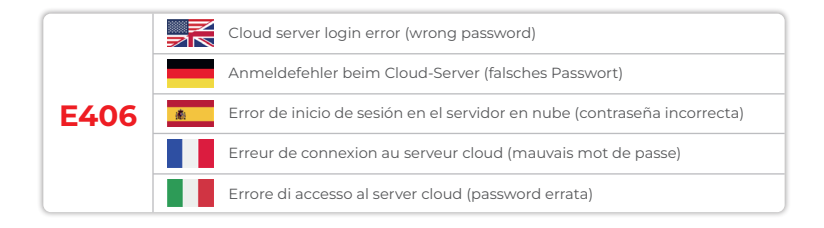

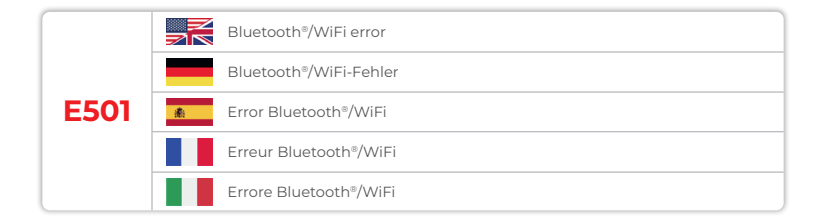

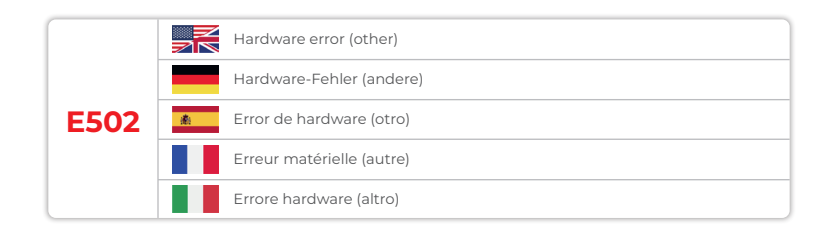

Ŵ

Device Settings Geräte-Einstellungen Ajustes del Dispositivo Paramètres du Dispositif Impostazioni del Dispositivo

| Device Settings   Geräte-Einstellungen   Ajustes del Dispositivo  <br>Paramètres du Dispositif   Impostazioni del Dispositivo                  | 25 |
|----------------------------------------------------------------------------------------------------|----|
| Favorites   Favoriten   Favoritos   Favoris   Preferiti                                                                                        | 26 |
| Cloud   Nube                                                                                                    | 35 |
| WiFi                                                                                                    | 36 |
| Time   Uhrzeit   Hora   Heure   Ora                                                                                                    | 37 |
| Date   Datum   Fecha   Date   Data                                                                                                    | 38 |
| Tablet and Liquid Mode   Flüssigreagenz– und Tablettenmodus  <br>Modo Tableta y Líquido   Mode Tablette et Liquide   Modalità Tablet e Liquidi | 39 |
| Sampling Points   Messquellen   Puntos de Muestreo  <br>Points d'Échantillonnage   Punti di Campionamento                                      | 42 |
| Display Brightness   Display–Helligkeit   Brillo de la Pantalla  <br>Luminosité de l'Écran   Luminosità del Display                            | 43 |
| Calibration   Kalibrierung   Calibración   Calibrage   Calibrazione                                                                            | 44 |
| Parameter Adjustment   Parameter-Anpassung   Ajuste de Parámetros  <br>Ajustement des Paramètres   Regolazione dei Parametri                   | 48 |

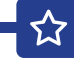

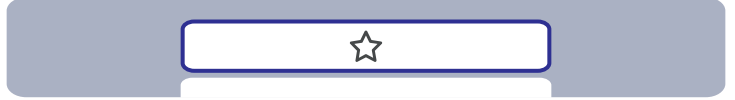

| Favorites   Favoriten   Favoritos   Favoris   Preferiti                                                                                                    | 27 |
|----------------------------------------------------------------------------------------------------|----|
| New Combination of Favourites   Neue Favoriten-Kombination  <br>Nueva Combinación de Favoritos   Nouvelle Combinaison de Favoris  <br>Nuova Combinazione di Preferiti | 26 |
| Select Favourites   Favoriten auswählen   Seleccionar Favoritos  <br>Sélectionner les Favoris   Selezionare i Preferiti                                               | 31 |
| Delete Favourites   Favoriten löschen   Borrar Favoritos  <br>Supprimer les Favoris   Cancellare i Preferiti                                                          | 33 |

| 215      | In the favourites menu, you can create parameter combinations (TI-T2-T3) for<br>quick access.<br>Please note: Parameters preceded by an exclamation mark (!) are so-called<br>"SINGLE", i.e. they cannot be selected together with other parameters.<br>Such parameters must be measured INDIVIDUALLY.                                                             |
|----------|----------------------------------------------------------------------------------------------------|
| -        | Im Favoriten-Menü können Sie Parameterkombinationen (TI-T2-T3) für schnellen<br>Zugriff erstellen.<br>Zu beachten: Parameter, denen ein Ausrufezeichen (!) vorangestellt ist, sind<br>sogenannte "EINZEL*-Parameter, können also nicht zusammen mit anderen<br>Parametern ausgewählt werden. Solche Parameter müssen zwingend EINZELN<br>gemessen werden.          |
| <u>چ</u> | En el menú de favoritos, puede crear combinaciones de parámetros (TI-T2-T3)<br>para un acceso rápido.<br>Tenga en cuenta lo siguiente: Los parámetros precedidos de un signo de<br>exclamación (!) son los denominados "INDIVIDUALMENTE", es decir, no pueden<br>seleccionarse junto con otros parámetros. Dichos parámetros deben medirse<br>INDIVIDUALMENTE      |
| ••       | Dans le menu des favoris, vous pouvez créer des combinaisons de paramètres<br>(TI-T2-T3) pour un accès rapide.<br>A noter: Les paramètres précédés d'un point d'exclamation (!) sont dits<br>"INDVIDUELLEMENT" et ne peuvent donc pas être sélectionnés avec d'autres<br>paramètres. De tels paramètres doivent impérativement être mesurés INDIVIDU-<br>ELLEMENT. |
|          | Nel menu dei preferiti è possibile creare combinazioni di parametri (TI-T2-T3) per<br>un accesso rapido.<br>Nota bene: I parametri preceduti da un punto esclamativo (!) sono cosiddetti<br>"INDIVIDUALMENTE", cioè non possono essere selezionati insieme ad altri parametri.<br>Tali parametri devono essere misurati INDIVIDUALMENTE.                           |

☆

New Combination of Favourites | Neue Favoriten-Kombination | Nueva Combinación de Favoritos | Nouvelle Combinaison de Favoris | Nuova Combinazione di Preferiti

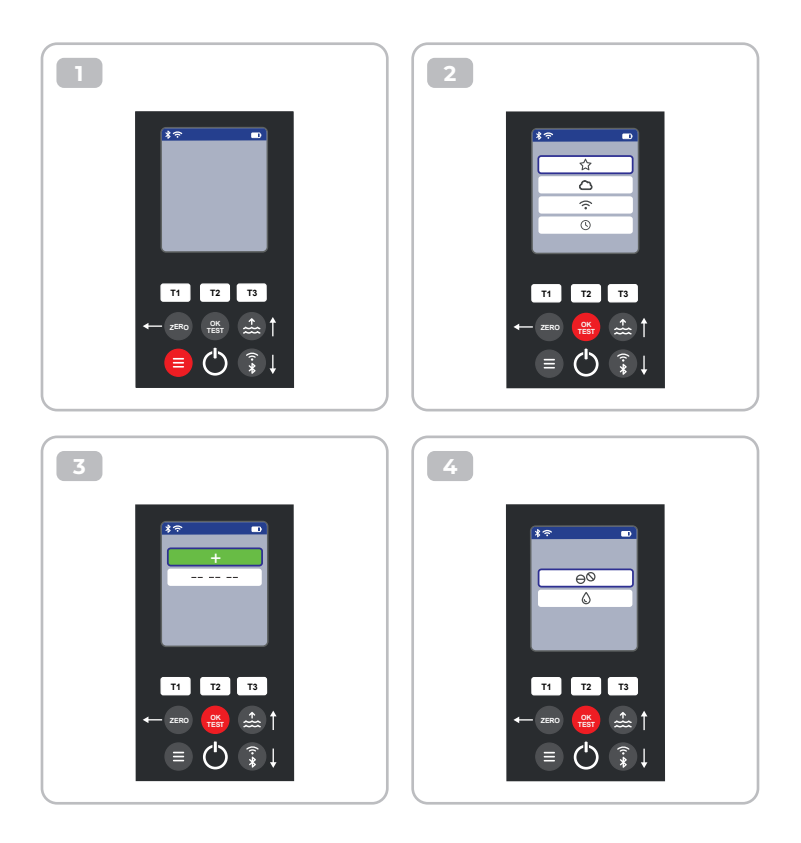

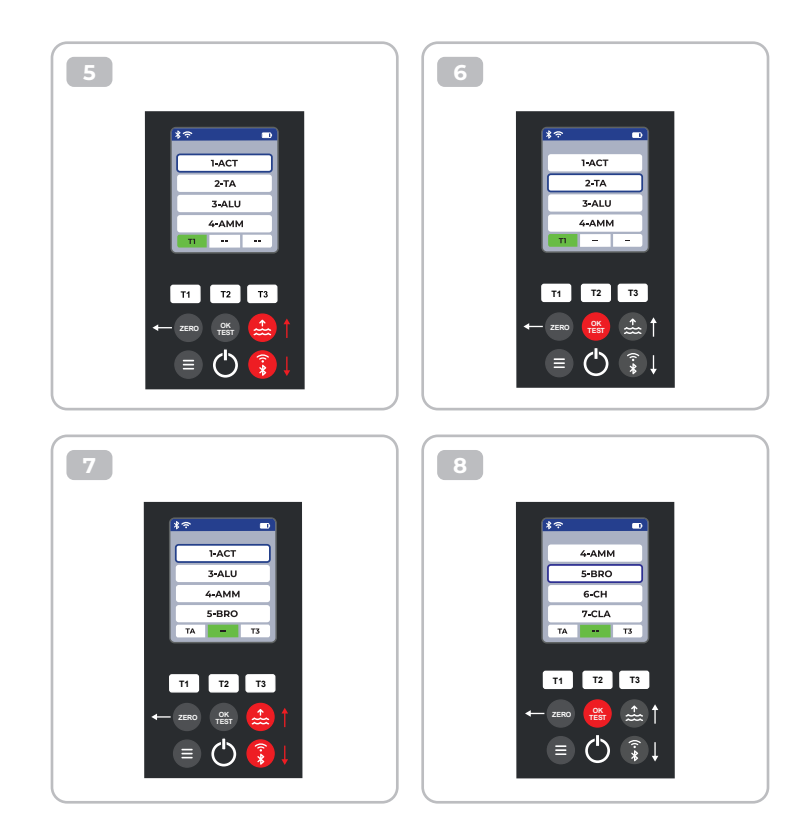

公

9 10 • \*? 1-ACT 7-CLA 8-CL 3-ALU 4-AMM 9-CLHR 7-CLA 10-CLO2 BRO T3 TA BRO T3 TA T2 T3 T2 Т3 T1 T1 OK TEST ÷..... ≡ (<sup>I</sup>) **?** 

ជ

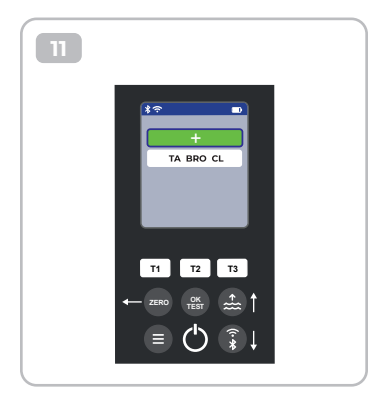

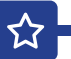

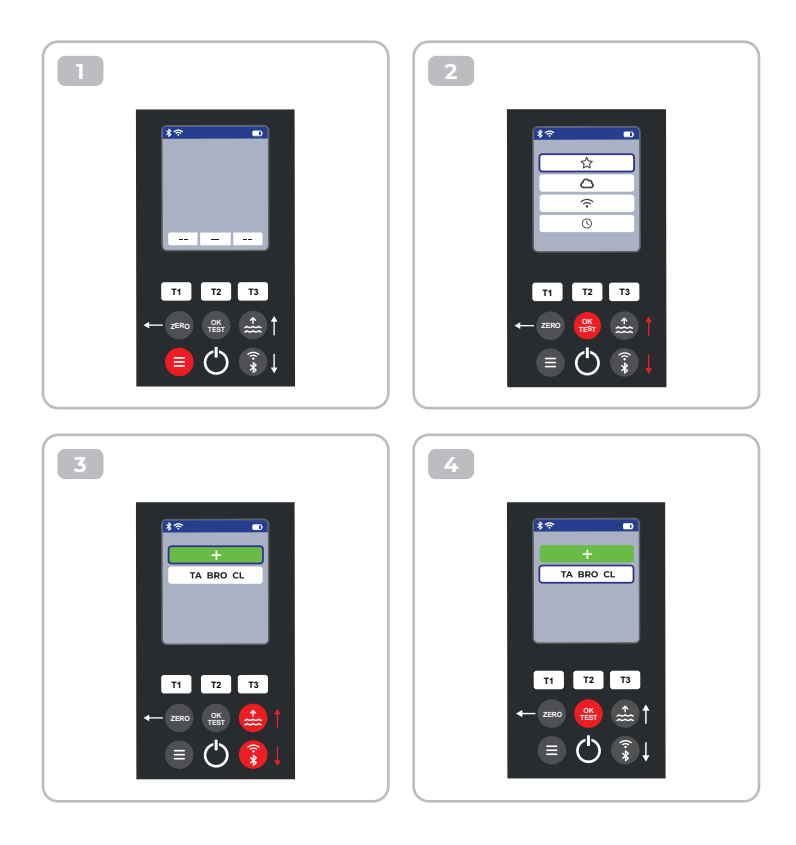

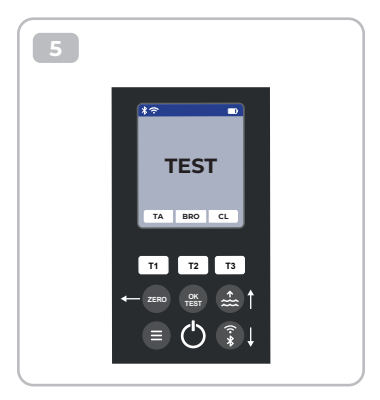

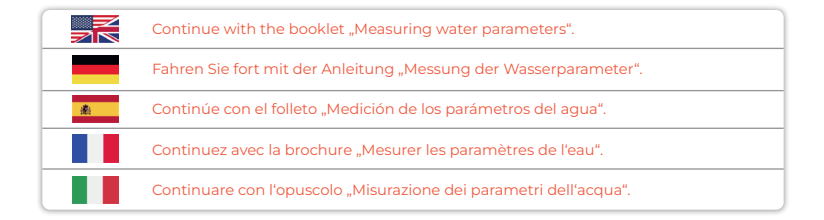

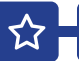

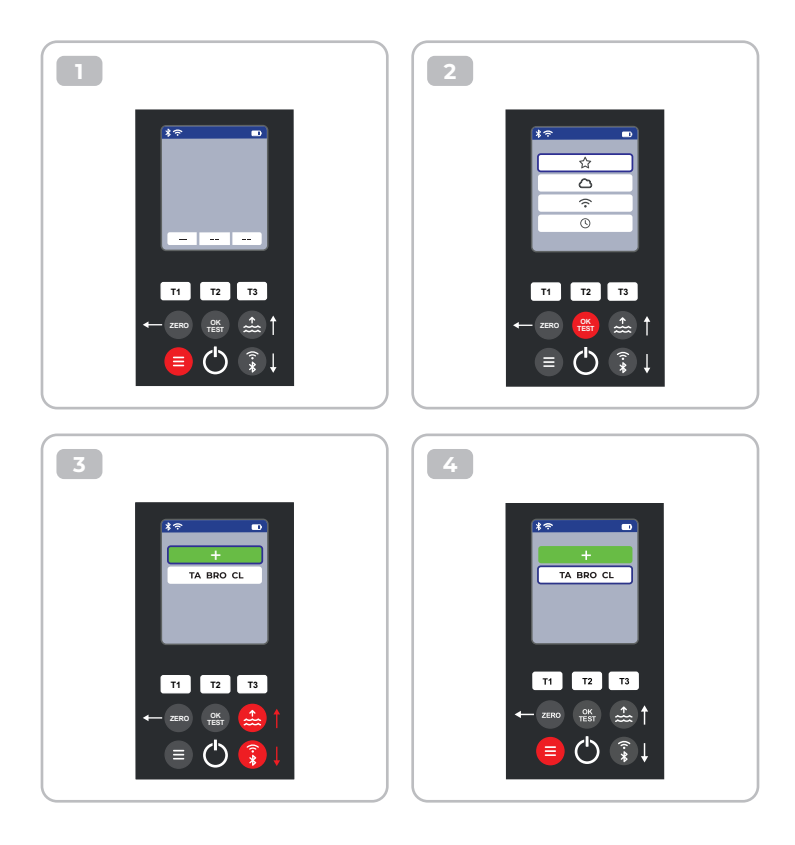

 $\mathbf{\hat{\omega}}$ 

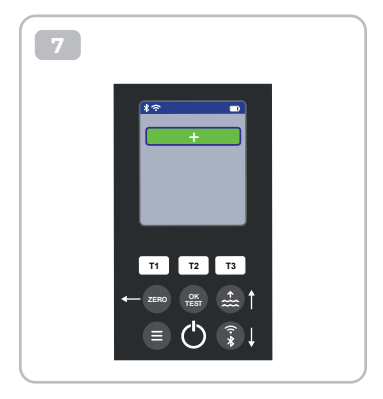

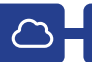

## Cloud | Nube

 $\sim$ 

|   | This is only an information menul If cloud synchronisation is set up for your PoolLab $2.0^{\circ}$ (via the LabCOM $^{\circ}$ app while the PoolLab $2.0^{\circ}$ is connected to the app via Bluetooth $^{\circ}$ ), the cloud account with which synchronisation is taking place is displayed here.                                       |
|---|----------------------------------------------------------------------------------------------------|
|   | Reines Informationsmenü! Sofern für das PoolLab 2.0® eine Cloud-Synchronisierung<br>eingerichtet ist (über die LabCOM® App während das PoolLab 2.0® per Bluetooth®<br>mit der App verbunden ist), wird hier das Cloud-Konto angezeigt, mit dem synchro-<br>nisiert wird.                                                                     |
| * | ¡Puro menú informativo! Si la sincronización en la nube está configurada para el<br>PoolLab 2.0® (a través de la aplicación LabCOM® mientras el<br>PoolLab 2.0® está conectado a la aplicación a través de Bluetooth®), aquí se muestra<br>la cuenta en la nube con la que se realiza la sincronización.                                     |
|   | Menu d'information uniquement! Si une synchronisation dans le nuage est<br>configurée pour le PoolLab 2.0 <sup>®</sup> (via l'app LabCOM <sup>®</sup> pendant que le PoolLab 2.0 <sup>®</sup> est<br>connecté à l'app via Bluetooth <sup>®</sup> ), le compte dans le nuage avec lequel la synchroni-<br>sation est effectuée s'affiche ici. |
|   | Un menu di pura informazione! Se è stata impostata la sincronizzazione cloud per<br>il PoolLab 2.0 <sup>®</sup> (tramite l'app LabCOM <sup>®</sup> mentre il PoolLab 2.0 <sup>®</sup> è collegato all'app<br>tramite Bluetooth <sup>®</sup> ), qui viene visualizzato l'account cloud con cui avviene la sincro-<br>nizzazione.              |

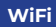

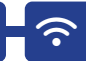

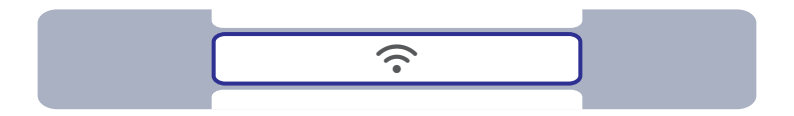

|    | This is only an information menu! If a WiFi connection is set up for the PoolLab $2.0^{\circ}$ (via the LabCOM <sup>®</sup> app whilst the PoolLab $2.0^{\circ}$ is connected to the app via Bluetooth <sup>®</sup> ), the WiFi network which is used forthe synchronisation is displayed here.   |
|----|----------------------------------------------------------------------------------------------------|
|    | Reines Informationsmenü! Sofern für das PoolLab 2.0® eine WiFi-Verbindung<br>eingerichtet ist (über die LabCOM®-App während das PoolLab 2.0® per Bluetooth®<br>mit der App verbunden ist), wird hier das WLAN-Netzwerk angezeigt, mit dem<br>synchronisiert wird.                                 |
| ÷. | Se trata sólo de un menú informativo. Si se ha establecido una conexión WiFi para el<br>PoolLab 2.0® (a través de la aplicación LabCOM® mientras el<br>PoolLab 2.0® está conectado a la aplicación a través de Bluetooth®), aquí se muestra<br>la red WiFi que se utiliza para la sincronización. |
|    | Il s'agit uniquement d'un menu d'information ! Si une connexion WiFi est établie<br>pour le PoolLab 2.0° (via l'application LabCOM® alors que le PoolLab 2.0°<br>est connecté à l'application via Bluetooth®), le réseau WiFi utilisé pour la<br>synchronisation est affiché ici.                 |
|    | Questo è solo un menu informativo! Se è stata impostata una connessione WiFi<br>per il PoolLab 2.0® (tramite l'app LabCOM® mentre il PoolLab 2.0® è<br>collegato all'app tramite Bluetooth®), qui viene visualizzata la rete WiFi utilizzata<br>per la sincronizzazione.                          |

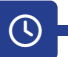

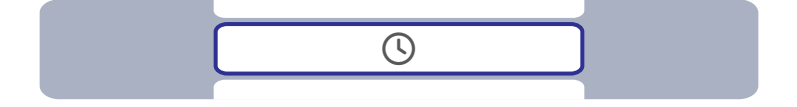

|   | The date and time are automatically corrected when the PoolLab 2.0® is connected (Bluetooth®) to the LabCOM® app. In this menu you can choose between the 12-h-format (e.g. 02:00 PM) or the 24-h-format (e.g. 14:00).                                  |
|---|----------------------------------------------------------------------------------------------------|
|   | Datum und Uhrzeit werden bei der Verbindung (Bluetooth®) des PoolLab 2.0® mit<br>der LabCOM®-App automatisch berichtigt. In diesem Menü können Sie zwischen<br>dem 12-h-Format (z.B. 02:00 PM) oder dem 24-h-Format (z.B. 14:00) wählen.                |
| * | La fecha y la hora se corrigen automáticamente cuando el PoolLab 2.0° se conecta (Bluetooth®) a la app LabCOM®. En este menú puede elegir entre el formato de 12 h (p. ej. 02:00 PM) o el formato de 24 h (p. ej. 14:00).                               |
|   | La date et l'heure sont automatiquement corrigées lorsque le PoolLab 2.0® est<br>connecté (Bluetooth®) à l'application LabCOM®. Dans ce menu, vous pouvez choisir<br>entre le format 12 h (par exemple 02:00 PM) ou le format 24 h (par exemple 14:00). |
|   | La data e l'ora vengono corrette automaticamente quando il PoolLab 2.0® è<br>collegato (Bluetooth®) all'app LabCOM®. In questo menu è possibile scegliere tra il<br>formato 12 h (ad es. 02:00 PM) o il formato 24 h (ad es. 14:00).                    |

## Date | Datum | Fecha | Date | Data

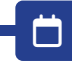

| ä |  |
|---|--|
|   |  |

|    | The date and time are automatically corrected when the PoolLab 2.0 <sup>®</sup> is connected (Bluetooth <sup>®</sup> ) to the LabCOM <sup>®</sup> app. In this menu you can choose between option 1 (MM/DD/YYYY - example 09/27/2024) and option 2 (DD/MM/YYYY - example 27/09/2024).   |
|----|----------------------------------------------------------------------------------------------------|
|    | Datum und Uhrzeit werden bei der Verbindung (Bluetooth®) des PoolLab 2.0® mit<br>der LabCOM®-App automatisch berichtigt. In diesem Menü können Sie zwischen<br>der Anzeige 1 (MM/TT/JJJJ – Beispiel 09/27/2024) und der Anzeige 2<br>(TT/MM/JJJJ – Beispiel 27/09/2024) wählen.         |
| ž. | La fecha y la hora se corrigen automáticamente cuando el PoolLab 2.0° se<br>conecta (Bluetooth®) a la app LabCOM®. En este menú puede elegir entre la<br>opción 1 (MM/DD/AAAA – ejemplo 27/09/2024) y la opción 2<br>(DD/MM/AAAA – ejemplo 27/09/2024).                                 |
|    | La date et l'heure sont automatiquement corrigées lorsque le PoolLab 2.0 <sup>®</sup> est<br>connecté (Bluetooth®) à l'application LabCOM®. Dans ce menu, vous pouvez choisir<br>entre l'option 1 (MM/JJ/AAAA – exemple 27/09/2024) et l'option 2<br>(JJ/MM/AAAA – exemple 27/09/2024). |
|    | La data e l'ora vengono corrette automaticamente quando il PoolLab 2.0® è<br>collegato (Bluetooth®) all'app LabCOM®. In questo menu è possibile scegliere<br>tra l'opzione 1 (MM/GG/AAAA - esempio 27/09/2024) e l'opzione 2<br>(GG/MM/AAAA - esempio 27/09/2024).                      |

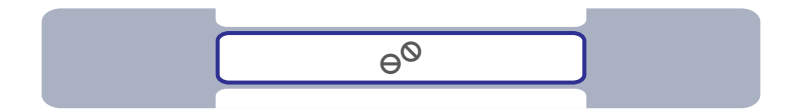

|          | Some parameters can be measured on the PoolLab 2.0 <sup>®</sup> with both tablet reagents<br>and liquid reagents. Select between tablet and liquid mode in the menu. The<br>liquid reagents may only be used in liquid mode, otherwise incorrect results will<br>be measured! The selected mode is indicated by a symbol in the status bar (top<br>of the screen).                                                              |
|----------|----------------------------------------------------------------------------------------------------|
|          | Einige Parameter können mit dem PoolLab 2.0° sowohl mit Tablettenreagenzien<br>als auch Flüssigreagenzien gemessen werden. Wählen Sie im Menü zwischen<br>dem Tabletten- und dem Flüssigmodus. Die Flüssigreagenzien dürfen nur im<br>Flüssigmodus verwendet werden, da andernfalls falsche Ergebnisse gemessen<br>werden! Der gewählte Modus wird durch ein Symbol in der Statusleiste (oben<br>auf dem Bildschirm) angezeigt. |
| <u>*</u> | Algunos parámetros pueden medirse en el PoolLab 2.0° tanto con reactivos en<br>tableta como con reactivos líquidos. Seleccione entre el modo tableta y el modo<br>líquido en el menú. Los reactivos líquidos sólo pueden utilizarse en modo líquido,<br>de lo contrario se medirán resultados incorrectos. El modo seleccionado se indica<br>con un símbolo en la barra de estado (parte superior de la pantalla).              |
|          | Certains paramètres peuvent être mesurés sur le PoolLab 2.0® aussi bien avec des<br>réactifs en pastilles qu'avec des réactifs liquides, Choisissez dans le menu entre le<br>mode pastille et le mode liquide. Les réactifs liquides ne doivent être utilisés qu'en<br>mode liquide, sinon les résultats mesurés seront erronés! Le mode sélectionné est<br>indiqué par une icône dans la barre d'état (en haut de l'écran).    |
|          | Alcuni parametri possono essere misurati sul PoolLab 2.0° sia con reagenti in<br>compresse che con reagenti liquidi. Selezionare nel menu la modalità tavoletta o<br>liquido. I reagenti liquidi possono essere utilizzati solo in modalità liquida, altrimenti<br>si misureranno risultati errati La modalità selezionata è indicata da un simbolo nella<br>barra di stato (in alto sullo schermo).                            |

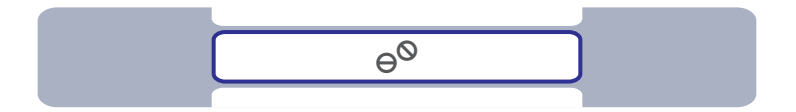

9<sup>0</sup>0

|          | The selection "Tablet mode" or "Liquid mode" only affects those parameters for which there is actually a choice between these two reagent types. These parameters are highlighted in blue in the table below. The selected setting does NOT affect any other parameters.                                                                         |
|----------|----------------------------------------------------------------------------------------------------|
|          | Die Auswahl "Tabletten-Modus" oder "Flüssig-Modus" wirkt sich nur auf solche<br>Parameter aus, bei denen tatsächlich eine Wahlmöglichkeit zwischen diesen<br>beiden Reagenziensorten besteht. Diese Parameter sind in der unten stehenden<br>Tabelle blau markiert. Auf alle anderen Parameter wirkt sich die gewählte<br>Einstellung NICHT aus. |
| <b>*</b> | La selección "Modo tableta" o "Modo líquido" sólo afecta a aquellos parámetros<br>para los que realmente se puede elegir entre estos dos tipos de reactivos. Estos<br>parámetros están resaltados en azul en la tabla siguiente. El ajuste seleccionado<br>NO afecta a ningún otro parámetro.                                                    |
|          | La sélection "Mode comprimé" ou "Mode liquide" n'affecte que les paramètres pour<br>lesquels il est possible de choisir entre ces deux types de réactifs. Ces paramètres<br>sont surlignés en bleu dans le tableau ci-dessous. Le réglage sélectionné n'affecte<br>PAS les autres paramètres.                                                    |
|          | La selezione "Modalità compressa" o "Modalità liquido" influisce solo sui parametri<br>per i quali è possibile scegliere tra questi due tipi di reagenti. Questi parametri sono<br>evidenziati in blu nella tabella sottostante. L'impostazione selezionata NON influisce<br>su altri parametri.                                                 |

| Parameter                          | Tablet             | Liquid | Powder | Parameter                      | Tablet             | Liquid | Powder |
|------------------------------------|--------------------|--------|--------|--------------------------------|--------------------|--------|--------|
| <b>1-ACT</b><br>Active Oxygen      | $\Theta^{\otimes}$ |        |        | 15-IRON<br>Iron LR             | $\Theta^{\otimes}$ |        |        |
| <b>2-TA</b><br>Total Alkalinity    | θØ                 | ٥      |        | <b>16-NTRA</b><br>Nitrate      |                    |        |        |
| <b>3-ALU</b><br>Aluminium          | $\Theta^{\otimes}$ |        |        | 17-NITRI<br>Nitrite            |                    |        | PP.*   |
| <b>4-AMM</b><br>Ammonium           |                    |        | PP.*   | <b>18-OZON</b><br>Ozone        | θØ                 | ٥      |        |
| 5-BRO<br>Bromine                   | θØ                 | ٥      |        | <b>19-РН</b><br>рН MR          | ⊖Ø                 | ٥      |        |
| 6-CH<br>Calcium Hardness           |                    | ٥      |        | <b>20-PHMB</b><br>PHMB         | $\Theta^{\otimes}$ |        |        |
| <b>7-CLA</b><br>Chloramines        | $\Theta^{\otimes}$ |        |        | 21-PPLR<br>Phosphate LR        | $\Theta^{\otimes}$ |        |        |
| 8-CL<br>Clorine                    | θØ                 | ٥      |        | 22-PPHR<br>Phosphate HR        | $\Theta^{\otimes}$ |        | PP.*   |
| 9-CLHR<br>Chlorine HR (KI)         | $\Theta^{\otimes}$ |        | PP.*   | 23-POT<br>Potassium            | $\Theta^{\otimes}$ |        |        |
| 10-CLO2<br>Chlorine Dioxide        | θØ                 | ٥      |        | 24-SULF<br>Sulphate            |                    |        |        |
| <b>11-CU</b><br>Copper             | $\Theta^{\otimes}$ |        |        | <b>25-TH</b><br>Total Hardness |                    | ٥      |        |
| <b>12-CYA</b><br>Cyanuric Acid     | $\Theta^{\otimes}$ |        |        | 26-UREA<br>Urea                |                    | ٥      | PP.*   |
| <b>13-HYDL</b><br>Hyd. Peroxide LR | $\Theta^{\otimes}$ |        |        | 27-ZINC<br>Zinc                | $\Theta^{\otimes}$ |        |        |
| <b>14-HYDH</b><br>Hyd. Peroxide HR | $\Theta^{\otimes}$ |        | PP.*   |                                |                    |        |        |

\*Powder Pillows can also be used in Tablet Mode

Choice between tablet and liquid reagent | Wahlmöglichkeit zwischen Tabletten- und Flüssigreagenz | Elección entre reactivo en tableta o líquido | Possibilité de choisir entre le réactif en pastilles et le réactif liquide | Scelta tra reagente in compresse e liquido

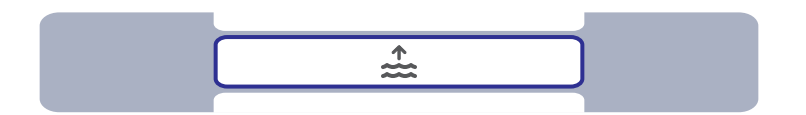

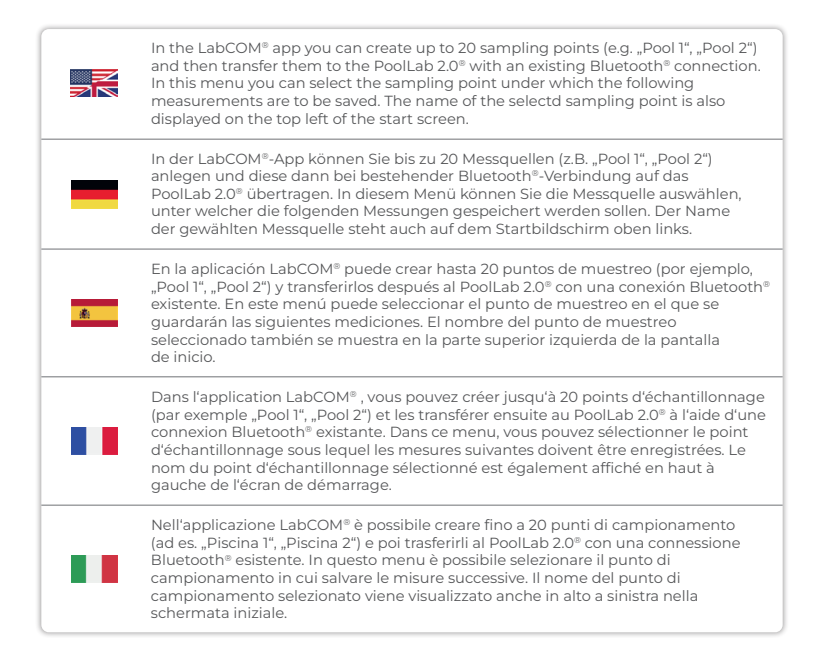

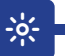

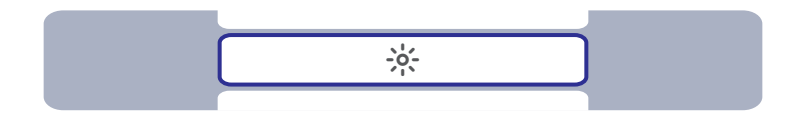

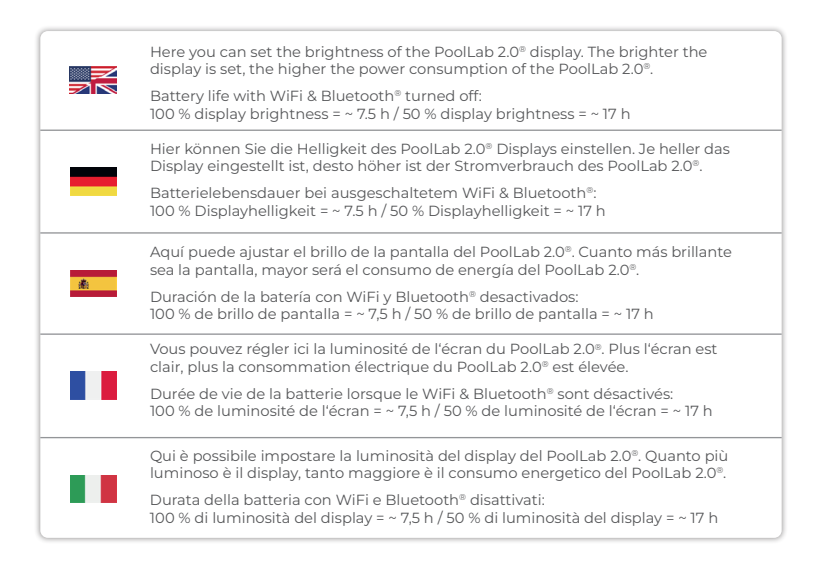

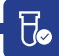

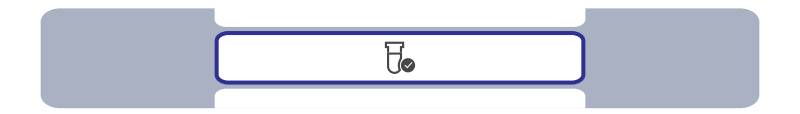

|          | If the measurement results obtained do not correspond to the expected results you<br>can, and if the cuvette is changed you MUST, carry out a calibration. Please follow<br>the steps indicated on the following pages.                                                                          |
|----------|----------------------------------------------------------------------------------------------------|
|          | Wenn die erzielten Messergebnisse nicht mit den erwarteten Ergebnissen<br>übereinstimmen, können Sie eine Kalibrierung durchführen. Wenn Sie die Küvette<br>gewechselt haben, MÜSSEN Sie eine Kalibrierung durchführen. Bitte befolgen Sie<br>die auf den folgenden Seiten angegebenen Schritte. |
| <u>*</u> | Si los resultados de medición obtenidos no se corresponden con los esperados,<br>puede realizar una calibración. Si ha cambiado la cubeta, DEBE realizar una<br>calibración. Siga los pasos indicados en las páginas siguientes.                                                                 |
|          | Si les résultats de mesure obtenus ne correspondent pas aux résultats attendus,<br>vous pouvez effectuer un étalonnage. Si vous avez changé de cuvette, un<br>étalonnage DOIT être effectué. Veuillez suivre les étapes indiquées dans<br>les pages suivantes.                                   |
|          | Se i risultati di misura ottenuti non corrispondono a quelli attesi è possibile, e se si<br>cambia la cuvetta si DEVE, effettuare una calibrazione. Seguire i passaggi indicati<br>nelle pagine seguenti.                                                                                        |

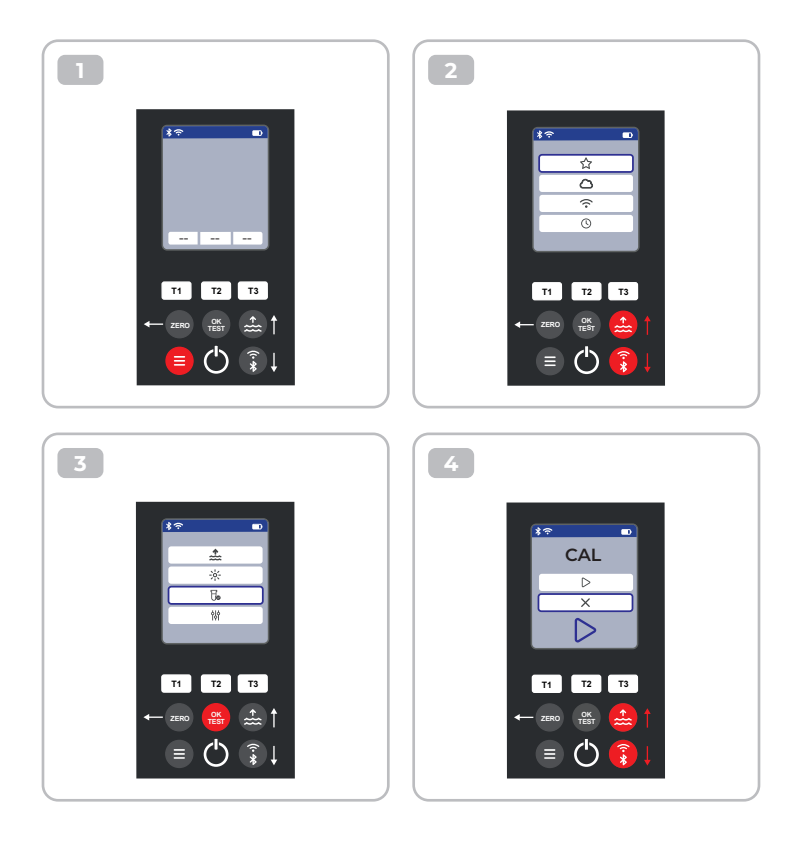

Æ

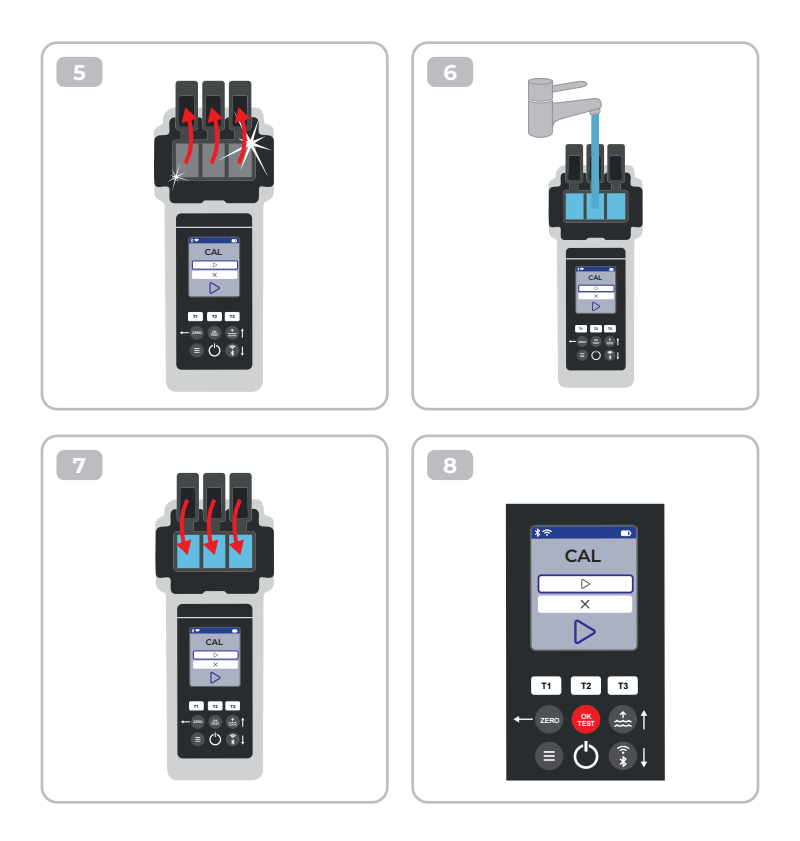

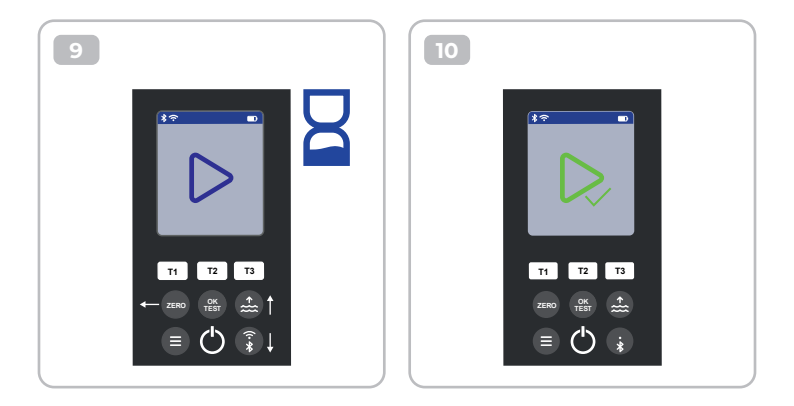

## Parameter Adjustment | Parameter-Justierung | Ajuste de Parámetros | Ajustement des Paramètres | Regolazione dei Parametri

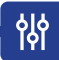

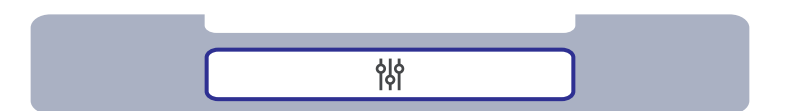

| Parameter Adjustment   Parameter-Justierung   Ajuste de parámetros  <br>Ajustement des paramètres   Regolazione dei parametri                                                              | 49 |
|----------------------------------------------------------------------------------------------------|----|
| Control of the Adjustment   Steuerung der Justierung   Control de Ajuste  <br>Contrôle de l'Ajustement   Controllo di Regolazione                                                          | 50 |
| Carry out Parameter Adjustment   Parameter-Justierung vornehmen  <br>Realizar el Ajuste de Parámetros   Procéder à un Ajustement des Paramètres  <br>Eseguire la Regolazione die Parametri | 51 |
| Delete Parameter adjustment   Parameter-Justierung löschen  <br>Borrar Ajuste de Parametros   Supprimer l'Ajustement des Parametres  <br>Cancellare la Recolazione dei Parametri           | 55 |

|           | In the parameter adjustment menu, you can actively influence the measured value<br>of a parameter. Only carry out a parameter adjustment if you are 100 % sure that<br>your Water Tester is constantly determining a value that is too low or too high rather<br>than the correct one due to the given measurement circumstances.<br>Please note: Parameters preceded by a pen icon are parameters for which the user<br>has stored a parameter adjustment. The measurement result to be displayed is<br>changed by the stored adjustment.                                                                                                    |
|-----------|----------------------------------------------------------------------------------------------------|
| -         | Im Parameter-Justierungsmenü können Sie aktiv Einfluss auf den Messwert eines<br>Parameters nehmen. Führen Sie nur dann eine Parameterjustierung durch, wenn<br>Sie 100 % sicher sind, dass Ihr Water Tester aufgrund der gegebenen Mess-Umstän-<br>de konstant nicht den richtigen, sondern einen zu niedrigen oder zu hohen Wert<br>ermittelt.<br>Zu beachten: Parameter, denen ein Bleistift-Icon hintenangestellt ist, sind solche<br>Parameter, für die vom Anwender eine Parameterjustierung hinterlegt wurde. Das<br>anzuzeigende Messergebnis wird durch die hinterlegt Justierung verändert.                                                                                         |
| <u>\$</u> | En el menú de ajuste de parámetros puede influir activamente en el valor medido<br>de un parámetro. Realice un ajuste de parámetros sólo si está seguro al 100 % de que<br>su Water Tester determina constantemente un valor demasiado bajo o demasiado<br>alto en lugar del correcto debido a las circunstancias de medición dadas.<br>Tenga en cuenta lo siguiente: Los parámetros con un el icono del bolígrafo detrás<br>son parámetros para los que el usuario ha guardado un ajuste de parámetros. El re-<br>sultado de la medición que se mostrará se modifica mediante el ajuste almacenado.                                                                                          |
|           | Dans le menu d'ajustement des paramètres, vous pouvez influencer activement<br>la valeur mesurée d'un paramètre. N'effectuez un ajustement de paramètre que<br>si vous êtes sûr à 100 % que votre Water Tester ne détermine pas la valeur correcte,<br>mais une valeur trop basse ou trop élevée en raison des circonstances de mesure<br>données.<br>A noter: Les paramètres suivis d'un icône du stylo sont ceux pour lesquels l'utilisa-<br>teur a enregistré un ajustement de paramètre. Le résultat de mesure affiché est<br>modifié par l'ajustement enregistré.                                                                                                    |
| ••        | Nel menu di regolazione dei parametri è possibile influenzare attivamente il valore<br>misurato di un parametro. Eseguire la parametrizzazione solo se si è sicuri al 100 %<br>che il Water Tester determina costantemente un valore troppo basso o troppo alto<br>anziché quello corretto a causa delle circostanze di misurazione date.<br>Nota bene: I parametri contrassegnati da una icona della penna sono parametri<br>per i quali l'utente ha memorizzato una regolazione. Il risultato della misurazione<br>da visualizzare viene modificato dalla regolazione memorizzata. possono essere<br>selezionati insieme ad altri parametri. Tali parametri devono essere misurati da soli. |

성

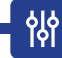

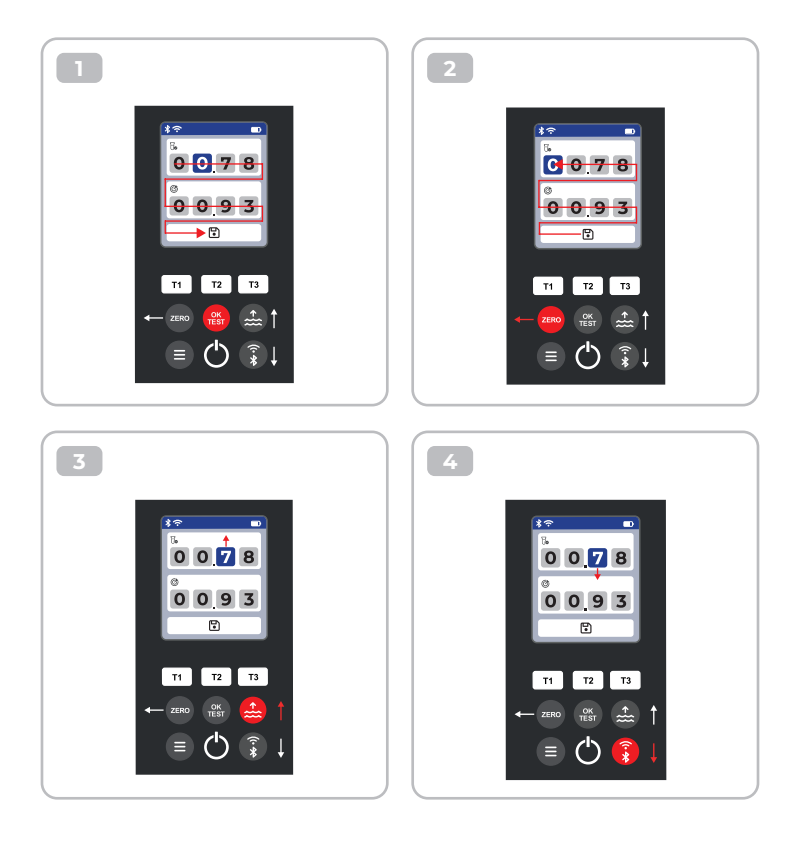

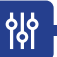

#### Carry out Parameter Adjustment | Parameter-Justierung vornehmen | Realizar el Ajuste de Parámetros | Procéder à un Ajustement des Paramètres | Eseguire la Regolazione dei Parametri

|    | Set the upper value to your most recent measurement result and the lower one<br>to the target value. The difference between the values can not exceed 20 % of the<br>target value.<br>Note: Exceeding the maximum of 20 % in difference will not cause any error<br>message, but the device will reject further change of the numbers.                                           |
|----|----------------------------------------------------------------------------------------------------|
| -  | Setzen Sie den oberen Wert auf Ihr letztes Messergebnis und den unteren auf den<br>Zielwert. Die Differenz zwischen den Werten darf 20 % des Zielwertes nicht<br>überschreiten.<br>Hinweis: Eine Überschreitung der maximalen Differenz von 20 % führt zu keiner<br>Fehlermeldung, aber das Gerät lässt keine weitere Änderung der Zahlen zu.                                    |
| ă. | Ajuste el valor superior al resultado de su medición más reciente y el inferior al valor<br>objetivo. La diferencia entre los valores no puede superar el 20 % del valor objetivo.<br>Nota: Superar el máximo del 20 % de diferencia no provocará ningún mensaje de<br>error, pero el aparato rechazará el cambio posterior de los números.                                      |
|    | Réglez la valeur supérieure sur votre résultat de mesure le plus récent et la valeur<br>inférieure sur la valeur cible. La différence entre les valeurs ne peut pas dépasser<br>20 % de la valeur cible.<br>Remarque: Le dépassement de la différence maximale de 20 % n'entraîne pas de<br>message d'erreur, mais l'appareil refuse toute modification ultérieure des chiffres. |
|    | Impostare il valore superiore sul risultato della misurazione più recente e quello<br>inferiore sul valore target. La differenza tra i valori non può superare il 20 % del valore<br>target.<br>Nota: il superamento della differenza massima del 20 % non causerà alcun<br>messaggio di errore, ma il dispositivo rifiuterà ulteriori modifiche dei numeri.                     |

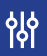

using the example of 8-CL | am Beispiel von 8-CL | utilizando el ejemplo de 8-CL | à l'exemple de 8-CL | utilizzando l'esempio di 8-CL

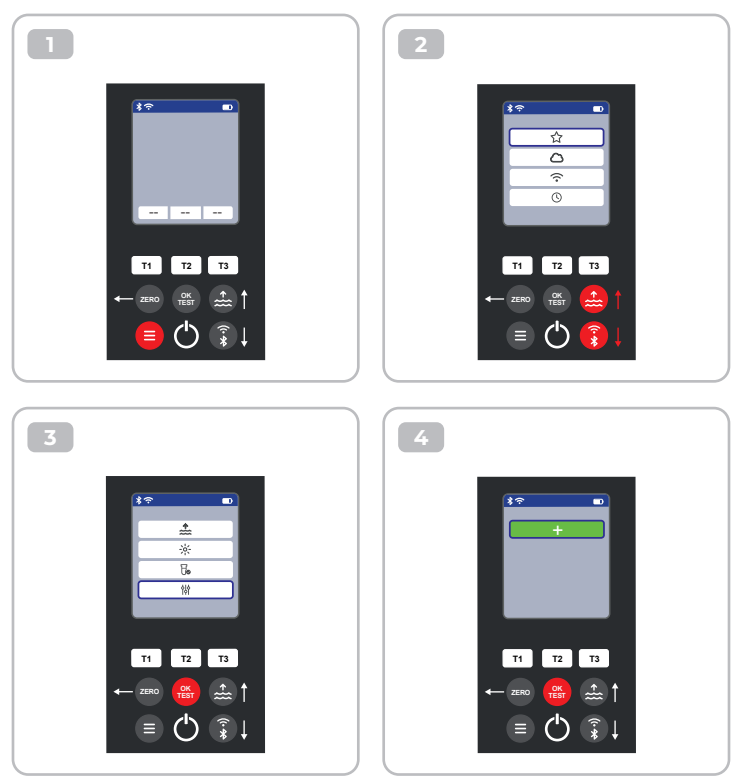

皊

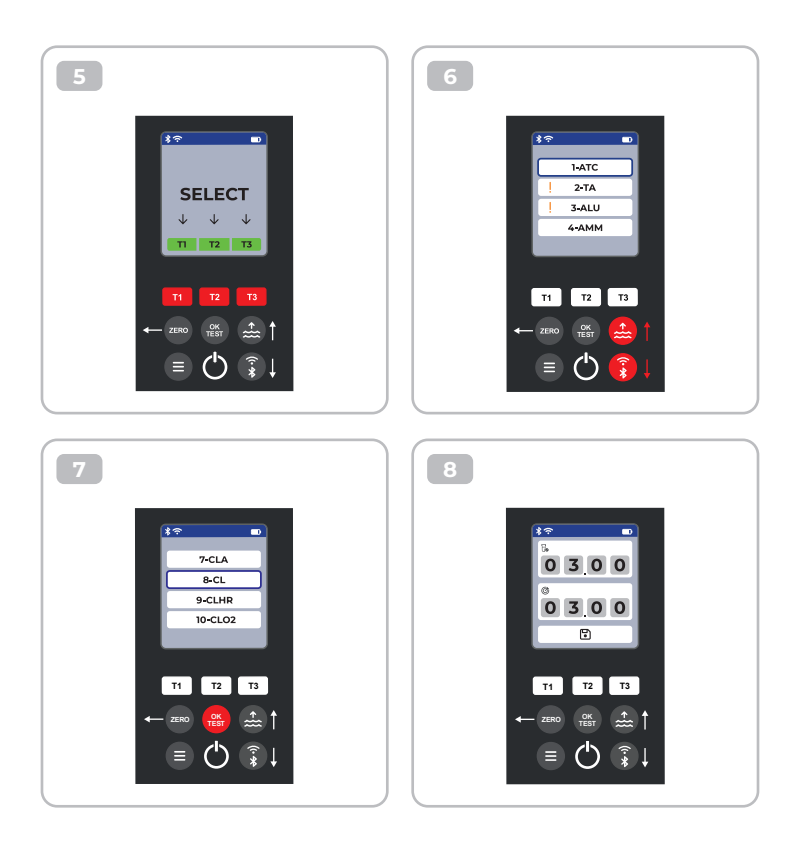

皊

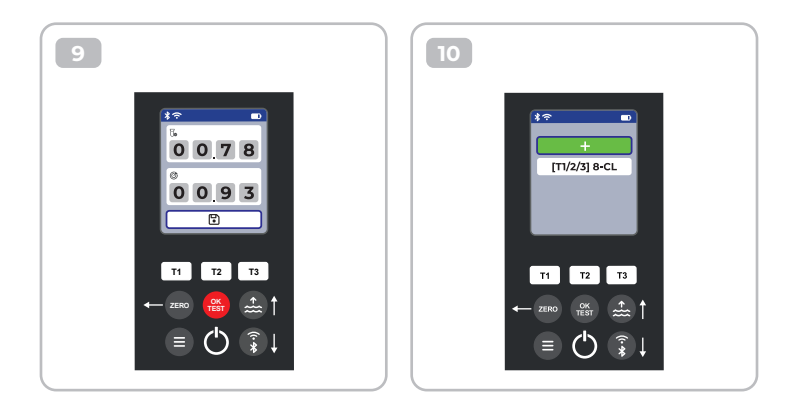

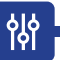

#### Delete Parameter Adjustment | Parameter-Justierung löschen | Borrar Ajuste de Parámetros-Supprimer l'Ajustement des Paramètres | Cancellare la Regolazione dei Parametri

using the example of 8-CL | am Beispiel von 8-CL | utilizando el ejemplo de 8-CL | à l'exemple de 8-CL | utilizzando l'esempio di 8-CL

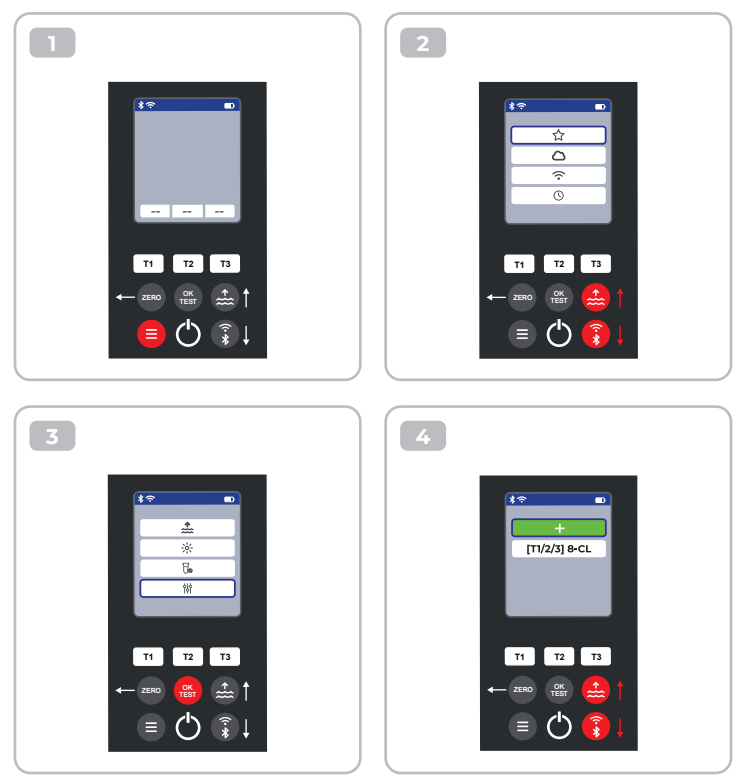

皊

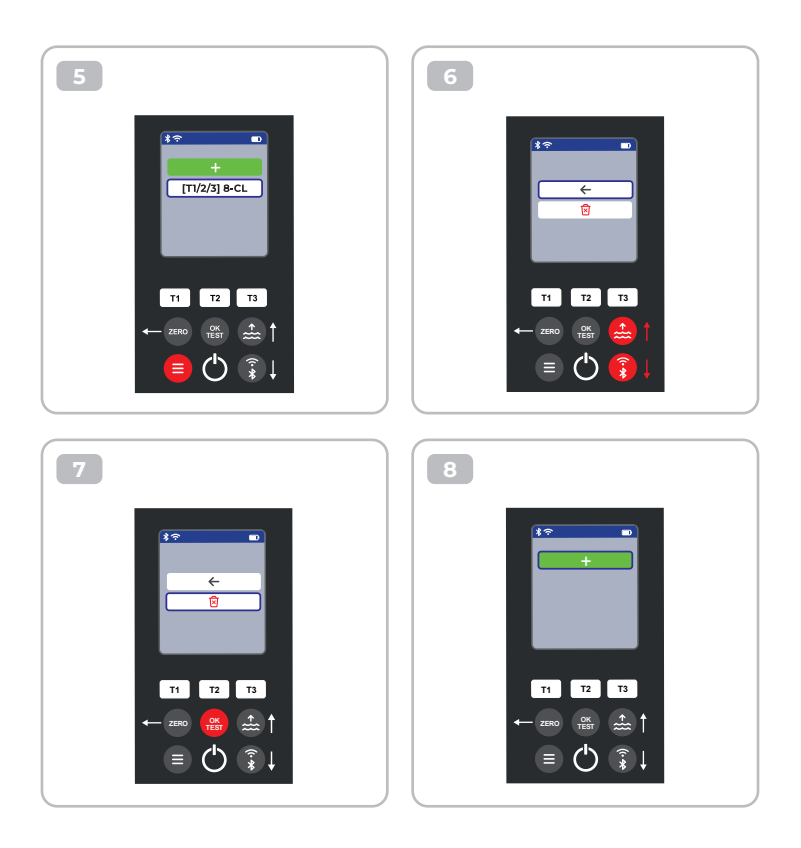

# **Certificate of Compliance**

We hereby certify that the device

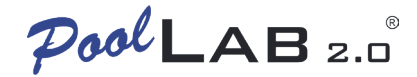

with it's serial number as stated below, has passed intensive visual and technical checks as part of our QM documentation. We confirm the device got factory-calibrated.

Water-i.d.® GmbH (Germany)

Andreas Hock, Managing Director Water–i.d.® GmbH | Daimlerstr. 20 76344 Eggenstein | Germany

## S/N Manufacturing date

Water-i.d.® is certified according to ISO 9001:2015